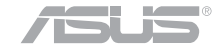

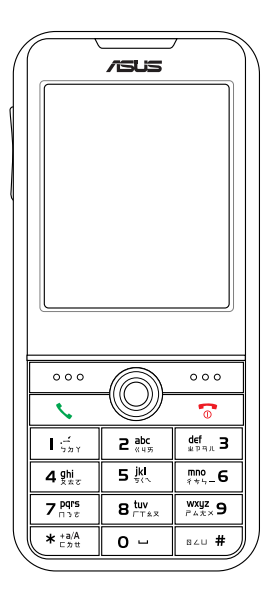

## ・・歡 迎 使 用 Welcome

# **ASUS V80**

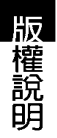

#### 版權說明

手冊編號: T2603 手冊版本: 1.00版 出版⊟期: 2006年6月

#### 版權所有·不得翻印 © 2006 華碩電腦

本產品的所有部分,包括配件與軟體等,其所有權都歸華碩電腦公司(以下簡稱 華碩)所有,未經華碩公司許可,不得任意地仿製、拷貝、謄抄或轉譯。使用手冊中 所談論到的產品名稱僅做識別之用,而這些名稱可能是屬於其他公司的註冊商標或是 版權。

### 冤責聲明

本使用手冊沒有任何型式的擔保、立場表達或其他暗示,若有任何因本使用手冊 或其所提到之產品的所有資訊,所引起直接或間接的資料流失、利益損失或事業終 止,華碩及其所屬員工恕不為其擔負任何責任。除此之外,本使用手冊所提到的產品 規格及資訊僅供參考,內容亦會隨時更新,恕不另行通知。本使用手冊的所有部分, 包括硬體及軟體,若有任何錯誤,華碩沒有義務為其擔負任何責任。

#### SAR 認證資訊

Specific Absorption Rate, SAR(特定吸收率)是使用手機時,身體所吸收的射頻 輻射(RF)的衡量單位。SAR 值是在實驗室狀況下,以標準姿勢操作行動電話,在 所有的測試頻率中發射的最高功率。雖然 SAR 值是在宣稱的最高功率下測得,但使 用行動電話時的實際 SAR 值遠低於最大值。一般來說,越靠近基地台,行動電話發 射的功率越低。

- 减少電磁波影響,請妥適使用。
- SAR 標準値 2.0W/Kg; 送測產品實測值為: 0.599W/Kg。

## 歡迎使用 ASUS V80 手機

ASUS V80 是一隻迷你照相手機,擁有超強的三頻功能,26 萬色的 TFT 超大螢幕,內建 200 萬畫素相機、具有 16 段數位變 焦、4 倍放大能力,以及 9 連拍、無時間限制錄影等超強功能, 讓您隨身捕捉每一刻,不遺漏生活中任何一個精彩鏡頭。

本手機並支援 miniSD 記憶卡,可儲存大量的照片、影片、個 人圖檔、手機圖檔或多媒體簡訊(MMS),透過接收多媒體簡 訊,可以與友人即刻分享您的動感生活。

内建數款刺激好玩的 Java 遊戲,並支援 WAP 1.2.1 & WAP 2.0,讓您可以自在遨遊行動網路世界、自由下載 Java 遊戲,此 外並具有 64 和弦優美動人的個性化手機鈴聲,讓手機變成行動 遊戲機。

ASUS V80 經典細緻的輕巧造型,能展現您獨樹一格的時尚品 味,特殊的按鍵設計,讓您指尖能流暢自然地操作,掌握 ASUS V80,您就掌握時尚潮流的脈動。

安全說明

4

## 安全說明

在您使用本手機之前,請詳細閱讀以下指引的使用原則,並遵守這些規則,以避免發 生危險或觸犯法律。

| <ul> <li>駕駛汽車或騎乘機車時,請勿使用行動</li> <li>電話。駕駛中如要使用手機,請使用免</li> <li>持裝置,或停靠在安全的地方再使用。</li> <li>進入加油站時請關機。在加油站或靠近易</li> <li>燃物品和化學劑時,請勿使用行動電話。</li> </ul> | 0 ×                   | 使用合格的電池與配件。只能使用原廠<br>認可或推薦的電池與配件,請勿使用其<br>他類別或不知是否相容產品或配件,例<br>如電池、配件或連接線,否則可能會損<br>壞手機。                                                      |
|----------------------------------------------------------------------------------------------------|-----------------------|----------------------------------------------------------------------------------------------------|
| 進入醫院時請關機。在醫院或醫療設備<br>附近,請勿使用行動電話。<br>搭乘飛機時請關機。在飛機上使用行動<br>電話會造成儀器的干擾,影響飛行安<br>全,而目也是違法的。                                                            | ÷                     | 緊急通話。確認行動電話為開機狀態,<br>並位於系統服務區域内,輸入緊急服務<br>號碼,例如112或其他正式緊急號碼,<br>然後按下通話鍵。說明您所處的位置,<br>待對方回覆之後才可結束通話。                                           |
| 遵守特別規定。在禁止使用行動電話的<br>地方,或使用手機可能會產生危險或干<br>擾的地方時,請勿使用行動電話。<br>干擾。行動電話都可能受到電波干擾,                                                                      | \$ <i>\mathcal{m}</i> | 避免高溫曝曬並保持手機乾燥。行動電<br>話沒有防水功能,請遠離潮溼、過<br>熱/過冷的環境,並避免放置於陽光直<br>射或烈日下等高溫的地方。                                                                     |
| 影響通話品質。<br>合理並小心使用。使用手機時請以正常習<br>憤使用,非必要時請勿無故觸摸天線。<br>讓專業人員維修手機。請勿自行修理行<br>動電話,只有合格的專業人員才可以安<br>裝或維修。                                               | ليق ليع لي            | 减少電磁波影響,請妥適使用。請妥適<br>使用本行動電話,以減少電磁波對人體<br>的影響。<br>SAR 標準值 2.0W/Kg;送測產品實測值<br>為:0.599W/Kg,符合國際及國家標準。<br>頻帶 PCS1900 在台灣無法使用,也不符<br>合台灣電信設備技術規範。 |

## 華碩的聯絡資訊

## 華碩電腦公司 ASUSTeK COMPUTER INC.(亞太地區)

| 市場訊息     |                                      | 技術支援        |                                            |
|----------|--------------------------------------|-------------|--------------------------------------------|
| 地址<br>電話 | :台灣臺北市北投區立德路 15號<br>:886-2-2894-3447 | 免付費電話<br>傳真 | : <b>0800-093-456</b><br>: 886-2-2890-7698 |
|          |                                      | 全球資訊網       | : tw.asus.com                              |

### ASUS COMPUTER INTERNATIONAL (美國)

#### 市場訊息

- 地址 : 44370 Nobel Drive, Fremont ,CA 94538, USA 電話
- +1-502-995-0883
- 傳直 : +1-502-933-8713
- 電子郵件 : tmdl@asus.com

#### 技術支援

| 雷話          | : +1-502-995-0883 |
|-------------|-------------------|
|             |                   |
| 得具          | ÷ +1-502-933-8713 |
| 線上支援        | <pre></pre>       |
| eservice/te | chserv.aspx       |
| 全球資訊網       | : www.asus.com    |
|             |                   |

## ASUS COMPUTER GmbH (德國 / 奧地利)

### 市場訊息

| 地址 | : Harkort Str. 25, D-40880 Ratingen, |
|----|--------------------------------------|
|    | Germany                              |
| 電話 | : 49-2102-95990                      |
| 傳真 | : 49-2102-959911                     |
|    | •                                    |

| 全球資訊網       | : | www.asuscom.de |
|-------------|---|----------------|
| I M FIN FIN |   | www.a3u3com.uc |

線上聯絡 : www.asuscom.de/sales

| 技行 | <i>桁</i> 支援 |  |
|----|-------------|--|
|    |             |  |

電話

傳直

- : 49-2102-95990
  - : 49-2102-959911
- 線上支援 : www.asuscom.de/support

包裝盒内容清單

## 包裝盒内容清單

您的手機包裝盒中包含以下各項標準組件,若有任何缺少或損壞,請儘速與您購買的 經銷商連絡。選購配件並不包含在本產品包裝盒中,請洽詢各經銷商自行購買。有關其他 配件的相關訊息,請至華碩官方網站查詢 http://tw.asus.com。

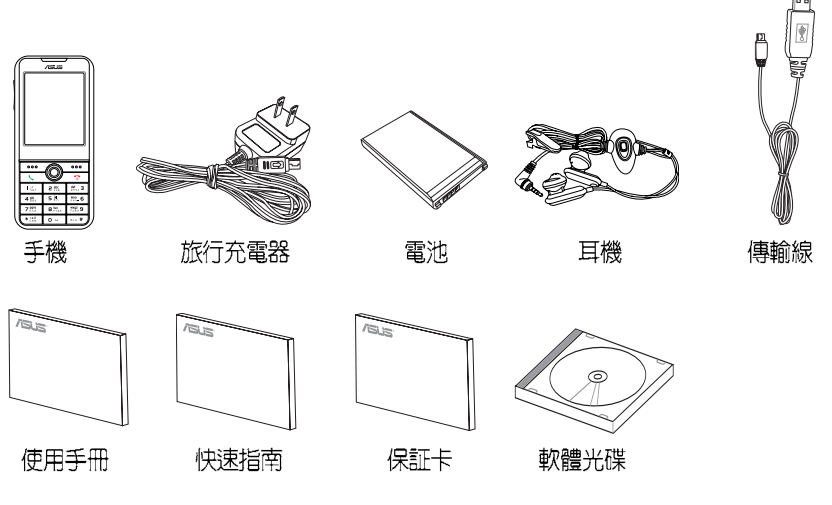

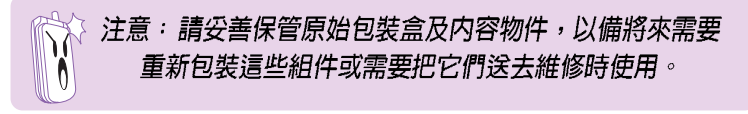

### 基本功能

| 手機外觀介紹              | 11 |
|---------------------|----|
| 開始使用本手機             | 12 |
| 安裝 SIM 卡與電池         | 12 |
| 取出 SIM 卡與電池         | 14 |
| 安裝與取出 mini SD 卡     | 14 |
| 1.將手機作為 mini SD 讀卡機 | 15 |
| 韌體升級                | 15 |
| 手動回復原廠設定值           | 16 |
| 電池充電                | 16 |
| 開機和關機               | 17 |
| 1.緊急呼叫              | 17 |
| 2.輸入 PIN 碼          | 17 |
| 打電話                 | 17 |
| 結束通話                | 18 |
| 調節通話音量              | 18 |
| 擴音功能                | 18 |
| 接聽電話                | 18 |
| 拒接來電                | 19 |
| 顯示或隱藏個人資訊           | 19 |
| 通話記錄                | 19 |
| 來電插撥                | 20 |
| 通話限制                | 20 |
| 待機模式                | 21 |
|                     |    |

| 鍵盤鎖            | 21 |
|----------------|----|
| 功能選單介紹         | 22 |
| 文字輸入           | 23 |
| 1.選擇輸入語言/輸入法   | 23 |
| 2.基本操作         | 24 |
| 3. クタロ(注音)輸入法  | 24 |
| 4.智慧 クタロ 輸入法   | 25 |
| 5.拼音輸入法        | 25 |
| 6.智慧拼音輸入法      | 25 |
| 7.英文輸入法        | 26 |
| 8.智慧英文輸入法      | 26 |
| 智慧語音辨識功能       | 27 |
| 1.語音開啓功能選項     | 27 |
| 2.語音撥打電話       | 28 |
| 3.語音查詢電話簿中的連絡人 | 29 |
| 4.語音查詢城市時間     | 29 |
| 5.語音切換情境模式     | 30 |
| 6.其他可用指令       | 30 |
| 7.數字調適         | 30 |
| 8.語音標籤         | 31 |
| 訊息             |    |
| 通用收件匣          | 33 |
| 簡訊(SMS)        | 33 |
| 1.讀取簡訊 / 收件匣   | 33 |

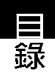

| I   |  |
|-----|--|
|     |  |
|     |  |
| 소문  |  |
| T:K |  |

| 2.編寫和發送簡訊     | 34 |
|---------------|----|
| 3.寄件匣         | 35 |
| 4.常用字詞        | 35 |
| 5.訊息設定        | 35 |
| 祕密簡訊          | 36 |
| 多媒體訊息(MMS)    | 36 |
| 1.讀取多媒體訊息/收件匣 | 36 |
| 2.編寫多媒體訊息     | 36 |
| 3.發送 MMS 訊息   | 38 |
| 4.MMS 訊息設定    | 38 |
| 5.範本          | 39 |
| 6.草稿          | 40 |
| 聊天室           | 40 |
| 1.設定聊天室       | 40 |
| 2.開始聊天(啓動聊天室) | 40 |
| 3.聊天室中可用功能選項  | 41 |
| 電子郵件          | 41 |
| 1.郵件設定        | 41 |
| 2.傳送及接收郵件     | 42 |
| 3.編輯電子郵件      | 42 |
| 語音郵件          | 43 |
| 廣播            | 43 |
| 手機常用設定        |    |
| 手機設定          | 45 |
| 1.日期/時間       | 45 |

| 2.語言       | 45 |
|------------|----|
| 3.捷徑       | 45 |
| 4.自訂歡迎詞    | 45 |
| 飛航模式       | 46 |
| 螢幕設定       | 46 |
| 1.螢幕主題     | 46 |
| 2.設定桌布     | 46 |
| 3.待機畫面設定   | 46 |
| 4.其他螢幕相關設定 | 47 |
| 鈴聲設定       | 47 |
| 通話設定       | 47 |
| 1.來電插撥     | 47 |
| 2.來電轉接     | 47 |
| 3.通話限制     | 48 |
| 4.封閉群組     | 49 |
| 5.來電過濾     | 49 |
| 6.其他通話設定   | 51 |
| 網路設定       | 51 |
| 1.網路選擇     | 51 |
| 2.偏好網路     | 51 |
| 3.GPRS 連結  | 51 |
| 安全設定       | 51 |
| 1.SIM 卡鎖   | 51 |
| 2.手機密碼     | 52 |
| 3.自動鍵盤鎖    | 52 |

| 4.固定撥號5      | 52 |
|--------------|----|
| 5.禁止撥號5      | 52 |
| 6.更改密碼5      | 53 |
| 回復原廠設定 5     | 53 |
| 操作模式5        | 53 |
| 藍芽5          | 54 |
| 1.新增裝置至手機5   | 54 |
| 2.使用藍芽発持裝置5  | 55 |
| 3.傳輸檔案5      | 55 |
| 4.其他藍芽設定5    | 56 |
| 數位相機         |    |
| 安天11111月3    |    |
| 拍照5          | 57 |
| 1.拍照時可用的快速鍵5 | 57 |
| 2.照片設定5      | 58 |
| 3.進階設定5      | 58 |
| 影片録製5        | 59 |
| 1.錄影時可用的快速鍵5 | 59 |
| 2.錄影器設定6     | 60 |
| 3.影片設定6      | 60 |
| 4.儲存位置6      | 60 |
| 5.還原設定6      | 61 |
| 我的相簿6        | 61 |
| 我的影片6        | 62 |
| 照片藝術家        | 62 |

| QR Code 解碼器  | 63 |
|--------------|----|
| 多媒體中心        |    |
| 音樂播放器        | 65 |
| 1.MP3 播放介面說明 | 65 |
| 2.將音樂儲存至記憶卡  | 66 |
| 3.播放 MP3 音樂  | 66 |
| 4.編輯播放清單     | 66 |
| 5.查看歌曲詳細資料   | 67 |
| 6.音樂播放器設定    | 67 |
| 收音機          | 67 |
| 1.收聽廣播       | 67 |
| 2.收音機介面說明    | 68 |
| 3.收音機選項設定    | 68 |
| 遊戲(Java)     | 70 |
| 行動助理         |    |
| 鬧鈴           | 71 |
| 行事曆          | 71 |
| 待辦事項         | 72 |
| 計算機          | 73 |
| 工程計算機        | 73 |
| 世界時鐘         | 73 |
| 錄音筆          | 73 |
| 語言學習機        | 74 |
| FM 定時錄音      | 75 |

OR Code 解碼器

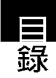

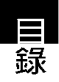

| 碼錶        | 76 |
|-----------|----|
| 倒數計時      | 77 |
| 檔案總管      | 77 |
| 單位換算      | 78 |
| 匯率換算      | 78 |
| 健康管理      | 78 |
| 電話簿       | 80 |
| 1.新增連絡人   | 80 |
| 2.搜尋連絡人   | 80 |
| 3.複製全部電話簿 | 80 |
| 4.複製單筆連絡人 | 81 |
| 5.刪除全部連絡人 | 81 |
| 6.刪除單筆連絡人 | 81 |
| 7.編輯來電群組  | 81 |
| 8.其他號碼設定  | 82 |
| 9.快速撥號    | 82 |
| 9.電話簿其他設定 | 83 |
| 通話記錄      |    |
| 未接電話      | 84 |
| 已撥電話      | 84 |
| 已接電話      | 84 |
| 刪除記録      | 85 |
| 通話時間      | 85 |
| 通話費用      | 85 |

| 86 |
|----|
| 86 |
|    |
| 87 |
| 87 |
| 88 |
| 88 |
|    |
| 89 |
| 90 |
| 91 |
| 92 |
| 92 |
| 92 |
| 92 |
| 92 |
| 94 |
|    |

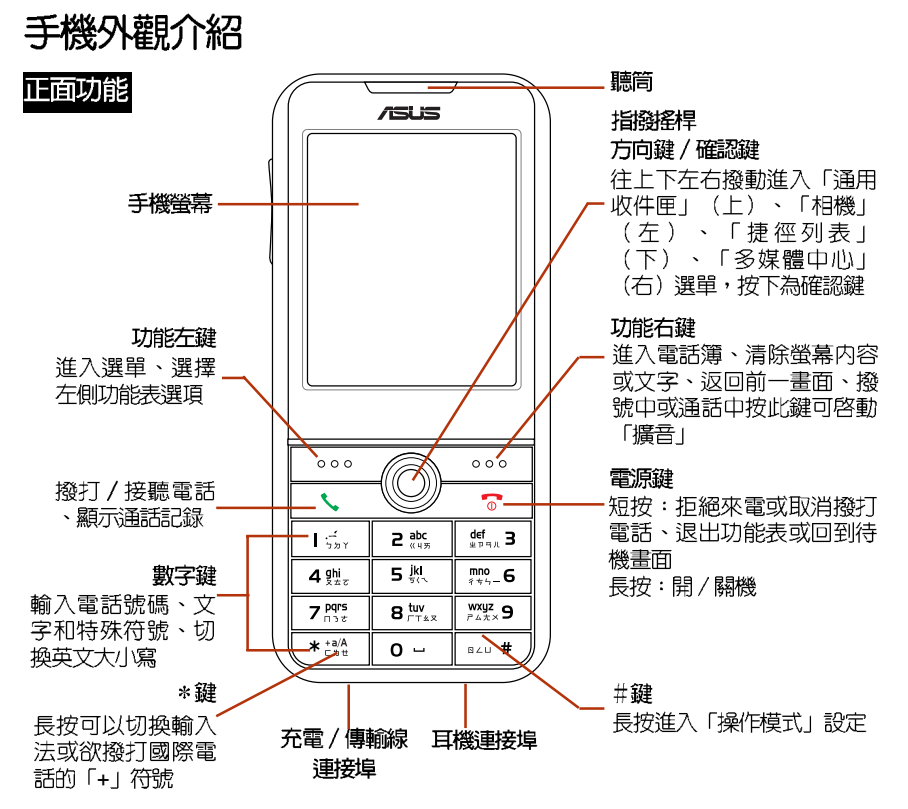

安裝 SIM 卡與電池

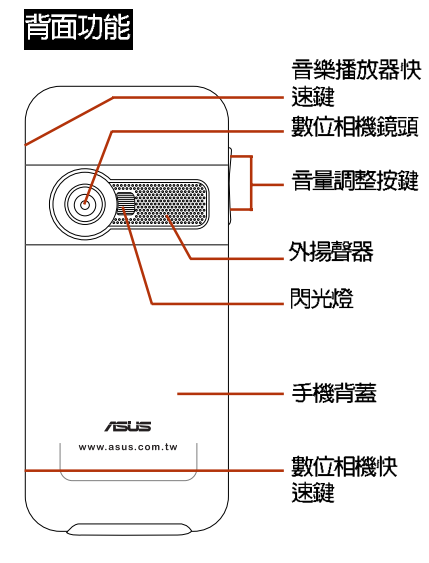

## 開始使用本手機

若要使用本手機,請先向系統業者申請 SIM 卡,在手機中插入系統業者所提供的 SIM 卡,SIM 卡當中含有 PIN 碼與電話號 碼,同時也可以讓您儲存電話號碼、簡訊等 資料,如果不慎遺失您的 SIM 卡,請儘速與 您的系統業者連絡。

## 安裝 SIM 卡與電池

- 1. 打開手機背蓋。
- 手機背面電池槽的下方有一黑色的 SIM 卡 卡座,輕輕向右推即可鬆開 SIM 卡固定器。將蓋子前端往右拉起就可將 SIM 卡固 定器的蓋子掀開。

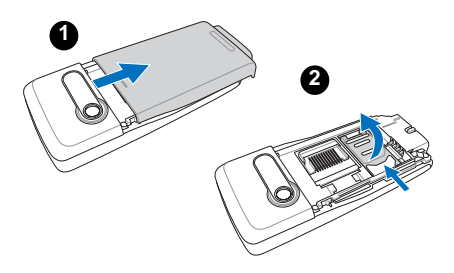

安裝 SIM 卡與電池

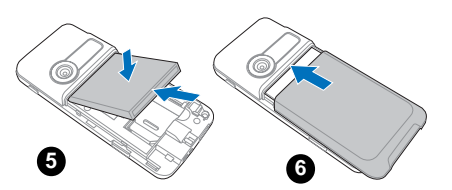

5. SIM 卡放置完成之後,接著將電池置入

手機,將電池的一個凸片與金屬接腳朝

上插入手機對應的卡槽中。然後將電池

往下壓,電池完全固定時會發出「喀」

最後將手機背面電池槽的外殼裝回即

#### 警告:

—聲。

 6. 最後 可。

- 插入電池時,請確認將電池的二個凸 片完全的置入手機電池槽的底部凹 槽,若沒有將凸片對準凹槽就強行將 電池往下壓,可能使電池遭到損毀。
- 電池如果更換不正確會有爆炸的危險,請依製造商說明(標示於電池上)處理使用過的電池。

- SIM 卡及其金屬觸點非常容易因刮痕 或彎曲而損壞,因此在使用、插入與 取出卡片時,都應該相當小心。
- 在安裝或取出 SIM 卡之前,請務心將 手機關機,取下電池。
- 將 SIM 卡插入 SIM 卡固定器, SIM 卡的缺 角朝手機底部、金色接觸區朝向手機。
- 4. 往左下方將 SIM 卡固定器的蓋子闔上, 壓住蓋子並向左推即可將固定器鎖上。

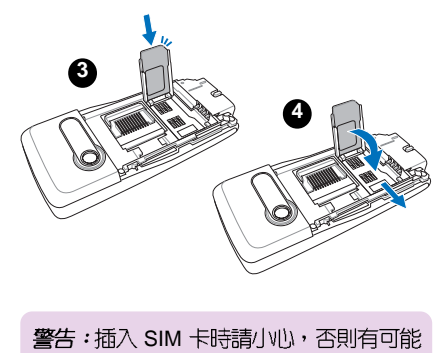

使 SIM 卡遭到損毀。

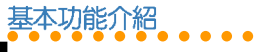

## 取出 SIM 卡與電池

- 用手指按住電池蓋退出凹槽,依箭頭方 向將手機背蓋推起。
- 在電池下方與手機交界處,在手機端有 一微微的凹陷,以手指頭深入凹陷處將 電池往上方壓下,然後往上提,即可將 電池與手機的機身分離。

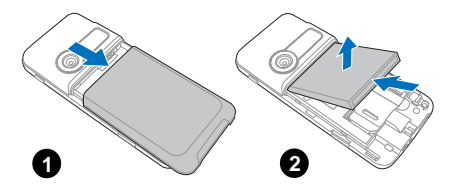

 移開電池之後,將 SIM 卡固定器的蓋子 向右推即可鬆開固定器,將固定器往右 上方掀開即可打開固定器取出 SIM 卡。

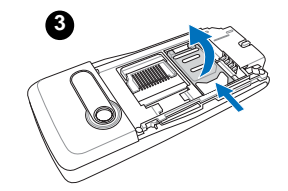

## 安裝與取出 mini SD 卡

安裝:

- 本手機支援使用 mini SD 記憶卡,將手機 背蓋與電池取出之後,將記憶卡的金色 接腳面下朝右,以 45 度角往右的方向插 入到底,右側會沒入金色金屬片下方, 然後將記憶卡往下壓。
- 2. 將 miniSD 卡插槽左側的白色金屬片往右 推至發出「喀」聲,即可固定記憶卡。

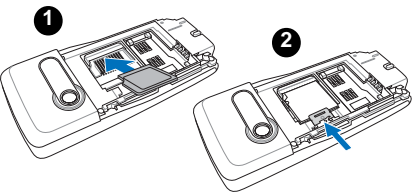

取出:

- 1. 將 miniSD 記憶卡插槽左側的白色金屬片 往左推到底。
- 2. 記憶卡會彈起約45度,即可取出記憶卡。

注意:mini SD 記憶卡為選購配備,請另行購買。

安裝與取出記憶卡

### 1. 將手機作為 mini SD 讀卡機

本手機隨機附贈 mini USB 傳輸線,您可 以將本手機作為 mini SD 記憶卡的讀卡機。

- 1. 將 mini SD 記憶卡放入手機。
- 將 mini USB 傳輸線的 USB 接頭端連接至 電腦,另一端接頭連接至手機底部的連 接埠。
- 接著會出現「儲存裝置」選項,點選 「儲存裝置」後手機會自動關機。
- 此時您的電腦就會抓取到本手機,可以 對手機上的 mini SD 記憶卡進行檔案存取 與編輯。

**注意**:手機作為讀卡機使用時,請勿開 機。

## 韌體升級

您可以依照以下的步驟自行更新手機韌 體。作業系統支援:Windows 2000/XP。

### 1. 執行步驟

1. 從華碩網站(tw.asus.com)下載本手機 最新版本的韌體。

- 確認手機在關機狀態,而且 USB 傳輸線 沒有插在手機上。
- 執行韌體更新程式,按下「更新韌體」 按鍵,做「建立連線」動作。
- 3. 先將 USB 傳輸線的一端接在電腦,按著 手機上的按鍵 ,將 USB 傳輸線插入 手機的 USB 傳輸線連接埠,電腦會自動 找到 COM 埠,此時將自動執行更新軟體 的動作。
- 如果超過 15 秒程式没找到 COM 埠,請 將手機電池拔起後再裝回去,重新執行 上述步驟。
- 看到「燒錄完成」,請按下「結束程 式」關閉程式結束執行。
- 軟體更新結束,請執行回復手機原廠設 定値,新的WAP/MMS setting 才能容 動。

### 2. 注意事項

- 請確定手機電池充足,以免影響程式執行。
- 請勿中斷軟體更新過程,更新過程如果 發生中斷,將手機電池拔起後再裝回 去,重新執行程式。
- 3. 更新過程約需 3~5 分鐘,請耐心等候。

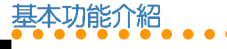

本功能可以讓手機所有的設定値回到出廠 時的設定,但是並不會刪除您在「電話 簿」、「行動秘書」、「訊息」中的資料。

- 進入「設定/回復原廠設定値」,輸入 密碼 1234(預設値)後,手機會自動關 機再開機,即可回復為原廠設定値。
- 請注意回復原廠設定値後,手機各項功 能,如:來電鈴聲、鬧鈴等會回到原廠 設定。

## 電池充電

本手機採用充電式鋰電池,請使用經認可 的電池和充電器。隨包裝盒所附的鋰電池可 隨時充電且不影響手機的效能。電池充電中 時仍然可以使用手機。

#### 注意:

- 首次使用手機前,電池必須充滿電。 新電池請至少充電四個小時。
- 若電池閒置很久沒有使用,則插上充 電器後必須靜待一段時間後,充電指 示燈才會亮起。

### 1. 開始充電

- 請先確認電池已經裝在 手機上。
- 將旅行充電器的充電插 頭插入手機底部的插 槽。
- 將旅行充電器的電源插 頭連接到標準交流電源 插座。

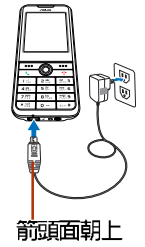

### 1-1. 充電顯示說明

- 若行動電話為「開機」狀態,螢幕右上 角的電池強度圖示會有動畫圖示表示正 在充電。充電之時仍然可以使用手機做 撥打、接聽電話或收發訊息等動作,但 充電時間會延長。
- 若行動電話為「關機」狀態,螢幕會顯 示正在充電的動畫圖示。充電完成會顯 示充電完成的圖示。

### 1-2. 電量不足指示

螢幕右上角電池圖示會顯示目前電池剩餘 電量。當電池電量不足時,手機會發出聲音 提醒您,螢幕上也會出現電量不足訊息。

圖池充雷

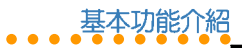

### 2. 充電完成

充電完畢時,手機會以不同的圖示來顯 示,說明如下。

- 若手機為「開機」狀態,右上角的電池 強度動畫圖示會停止。
- 若手機為「開機」狀態,螢幕上會顯示 電池充飽的圖示。

## 開機和關機

按住電源鍵 🕝 可開機或關機。

### 1. 緊急呼叫

若手機未插入 SIM 卡,開機之後螢幕會出現「插入 SIM 卡」,此時可以撥出緊急電話 (例如:112),直接按 112,再按 、, 或是按功能右鍵(緊急),再按功能左鍵 (是)即可撥打緊急電話,或按 。 取消。 注意:此功能只能在緊急時使用。

注意:各個國家(地區)的緊急號碼不盡 相同,請在旅行前檢查這些緊急號碼。某 些時候,網路或地域因素會造成您無法撥 打緊急號碼。請洽詢當地行動電話系統服 務商。

### 2. 輸入 PIN 碼

為防止盜用,SIM 卡附有一組 PIN 碼。若 螢幕要求輸入 PIN 碼,請輸入 PIN 碼,螢幕 會顯示「\*\*\*\*」。輸入錯誤時可按功能右鍵清 除,並重新輸入。輸入完成請按功能左鍵確 定即可。

接下來手機搜尋網路需要幾秒鐘時間,當 系統業者名稱出現在螢幕時,表示手機已在 待機狀態,可以隨時使用。

注意: 當您已插入 SIM 卡並開機後,螢幕仍出現「插入 SIM 卡」之訊息時,請洽詢您的系統業者,或檢查 SIM 卡是否確實插入凹槽。

## 打電話

### 1. 撥打一般電話

- 輸入要撥打的號碼,輸入錯誤時可按一下 功能右鍵清除最後一位數字,並重新輸 入。要清除全部號碼,請按住功能右鍵。
- 號碼輸入完成後按功能左鍵可以儲存此 號碼至電話簿。
- 3. 號碼輸入完成後按 🕓 開始撥號。

副機和關機

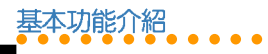

說明:撥打家用電話請輸入區碼和電話號碼,撥打行動電話則不需要輸入區碼。

## 2. 撥打國際電話

撥打國際電話請快速按二下 \* , 或按住 \* 直到出現「+」再輸入國家代碼、區碼 和電話號碼。

### 3. 更快的撥號方式

#### 3-1. 使用電話簿撥打電話

您可將常用的電話號碼存在「**電話簿」**, 然後使用電話簿來撥打電話。

在待機狀態按功能右鍵進入電話簿,再使 用上/下指撥搖桿從電話簿清單選擇欲撥打 的電話,再按 、 開始撥號。

### 3-2. 重撥電話(使用通話記錄撥打 電話)

結束通話

按 💿 結束通話。

## 調節通話音量

在通話中按手機左側的 (二) 鍵可調整 通話音量大小。

## 擴音功能

在通話中或撥號中按功能右鍵( 免持)可 使用擴音功能,再按一次功能右鍵(手持) 回復聽筒通話。

## 接聽電話

您必須先開機(待機模式)才能接聽電 話。來電時手機會依照情境模式的設定發出 震動或鈴聲,螢幕會顯示來電號碼、姓名或 隱藏號碼(電話簿中已儲存該姓名時螢幕才 會出現姓名)。若您在電話簿中有設定「圖 片」則來電時螢幕會顯示相片。

接聽電話按 🕓 ,結束通話按 🛜 。

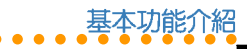

## 1. 通話中可使用的功能

當您的手機正在通話中時,您可以按功能 左鍵(選項)使用以下的功能:

| 通話選項 | 說明                                    |
|------|---------------------------------------|
| 暫停   | 保留此通電話                                |
| 結束   | 結束通話                                  |
| 新通話  | 保留此通電話,撥打第二通電話                        |
| 電話簿  | 通話中查詢電話簿                              |
| 簡訊   | 通話中可以瀏覽或發送訊息                          |
| 錄音筆  | 將此通電話錄音(或在通話中按<br>手機右側的 按鍵也可進行<br>錄音) |
| 雙音多頻 | 開啓或關閉發送雙音多頻音功能                        |
| 靜音   | 啓動或關閉靜音功能                             |

## 拒接來電

當有來電時,若您想拒絕接聽來電,請按 二次功能右鍵(拒接)或按一次 。,對方 可能會被轉移到您的語音信箱,或聽到忙線 中的聲音,這取決於您的系統服務商及您的 服務設定。

## 顯示或隱藏個人資訊

當您打電話給其他人時,您的電話號碼會 顯示在對方的手機螢幕上。

如果您要隱藏電話號碼,在待機狀態按功 能左鍵/設定/通話設定/隱藏號碼,選擇 「啓動」(預設値為「系統預設」)。

## 通話記錄

在待機狀態按功能左鍵/「通話記録」, 可以查看未接電話、已撥電話、已接電話的 綜合電話號碼記錄,以及通話資訊。單一項 目的列表中最多可以儲存 20 筆最新通話記錄,各項目的通話記錄超過 20 筆時最早的通話記錄超過 20 筆時最早的通話記錄超過 50 筆時最早的通話記錄路被刪除。請參考 74 頁的說明。

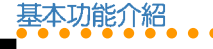

來

電插撥

## 1. 未接電話

當您有未接電話時,螢幕上會直接進入 「通話記録/未接電話」,此時您可以直接 按功能左鍵(讀取)來查看電話號碼,或再 按一次功能左鍵(確定)查看未接電話的號 碼及來電時間等資訊。再按功能左鍵(選 項)可以進行刪除、儲存電話簿、撥號、編 輯、傳送簡訊/MMS等動作。

若螢幕上的訊息消失,您可以在待機畫面 按功能左鍵/通話記錄/未接電話,使用 上/下指撥搖桿選擇未接來電,再按功能左 鍵(確定)來查看未接電話的號碼及來電時 間等資訊。

### 2. 已撥電話 / 已接電話

進入「通話記録」,選擇「已撥電話」或 「已接電話」,您可以使用上/下指撥搖桿 選擇某一記錄,按功能左鍵(確定)查看通 話日期、時間、電話號碼與已撥打或已接聽 次數等資訊。

再按功能左鍵(選項)可以進行刪除、儲 存至電話簿、撥號、編輯、傳送簡訊、傳送 MMS 等動作。

來電插撥

如果系統服務商支援來電插撥,則可以使 用此功能,但需要進入「設定/通話設 定/來電插撥」,啓動電話插撥功能。

- 如果在通話時有另一個電話打進來,可 按 接聽第二個來電。
- 再按 <u></u>可以回到第一個電話,來回按
   選擇切換可以在兩個電話間切換。

## 通話限制

要使用通話限制功能需要系統服務商支援。本服務可限制各種類型的撥入和撥出電話。本項服務需要輸入網路密碼後才能使用。

在「設定/通話設定/通話限制」中可以 找到所有限制選項。請參考 42~43 頁的說 明。

- 「通話限制」所有選項設定的成功與 否,係依據系統服務商所回應的結果 而定。
- 2. 密碼的預設値依系統業者而定。
- 可至「設定/通話設定/通話限 制/變更禁撥密碼」來變更密碼。

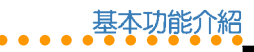

## 鍵盤鎖

您也可以進入「設定/安全設定/自動鍵 盤鎖」設定這項功能。請參考46頁的說明。

在鍵盤鎖住時,仍然可以按 **、** 接聽電話,且在通話期間,手機可以正常操作其他功能,當通話結束後或拒接電話時,鍵盤會自動鎖上。

## 待機模式

在手機開機但未使用時即處於待機模式。 待機模式時,螢幕上會顯示多種圖示。

日期和時間顯示在螢幕底部。日期和時間 的左下角是主選單,右下角是電話簿。按功 能左鍵查看功能選單,按功能右鍵使用電話 簿。待機模式螢幕圖示說明如下:

| 圖示 | 說明                     |
|----|------------------------|
| ۳  | 訊號強度。直條越多表示收訊狀<br>態越好。 |
| 12 | 有未接電話尚未檢視              |
|    | 電話轉接已啓動(所有電話來電<br>轉接)  |

| 圖示          | 說明              |
|-------------|-----------------|
| 3           | 使用線路1或線路2       |
|             | 鈴聲為有聲模式         |
| Ø           | 鈴聲為無聲、無震動模式     |
|             | 鈴聲為先震後鈴模式       |
| 8           | 鍵盤已鎖定           |
| 0           | 來電震動已啓動         |
| 11          | 鬧鐘已設定           |
| $\boxtimes$ | 收到或有未閱讀的簡訊      |
|             | 收到或有未閱讀的 MMS 訊息 |
| C           | 收到或有未閱讀的電子郵件    |
|             | 系統服務進入漫遊狀態      |
| 褶           | 聊天室功能已啓動        |
| ٤.          | 啓動來電過濾的「拒接電話」功能 |
| <u> 2</u> 0 | 啓動來電過濾的「允接電話」功能 |
|             | 電池剩餘電力顯示        |
| *           | 藍芽功能已啓動         |

待機模式

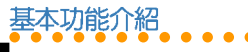

## 1. 待機模式可使用的快速鍵

當您在待機模式時,可以使用的快速鍵如 下表所示。

| 圖示或說明   | 快速鍵說明                       |
|---------|-----------------------------|
| 指撥搖桿往上撥 | 進入通用收件匣                     |
| 指撥搖桿往下撥 | 進入捷徑列表                      |
| 指撥搖桿往左撥 | 進入相機功能選單                    |
| 指撥搖桿往右撥 | 進入多媒體中心                     |
| ٥       | 手機右側,按一下啓動拍照<br>功能          |
|         | 手機右側,按一下進入音樂<br>播放器         |
|         | 調整按鍵音量、通話音量、<br>鈴聲音量        |
| 000     | (功能左鍵)進入主選單                 |
| 000     | (功能右鍵)進入電話簿                 |
|         | 顯示通話記錄,包括已撥電<br>話、已接電話、未接電話 |
| <b></b> | 按一下為回到待機模式<br>長按為開關機        |

## 功能選單介紹

欲查看功能選單,請在待機狀態按左鍵, 進入功能選單後,使用指撥搖桿可在各選單 項目間移動。選單左側為「確定」,右側為 「返回」,按功能左鍵選定功能項目,按功 能右鍵退出該選單,按 也可退出功能 表。進入子功能表之後,同樣可使用指撥搖 桿在各選單項目間移動。下表為主功能表中 的各類圖示及功能說明:

| 圖示 | 說明                                                                                |
|----|-----------------------------------------------------------------------------------|
| ۲  | 網路 使用系統服務商提供的加值<br>服務(取決於系統服務商是否提<br>供),讓您可以使用 STK 加值服<br>務、無線上網和設定 WAP、帳號<br>資料等 |
|    | <b>訊息</b> 查看或編寫簡訊、多媒體訊<br>息、電子郵件、語音、聊天室等<br>訊息,還可設定區域實播等選項                        |
|    | 操作模式 讓您設定操作模式,包括鈴聲設定、音量、來電提示方式、自訂鈴聲、應答模式等                                         |
|    | 所有的功能强留前方都有相對應                                                                    |

小极跃: 所有的功能選單前方都有相對應的數字, 您也都可以直接按下對應的數字 鍵即可迅速跳至該選項。

待機模式可使用的快速鍵

|   |   |   | 基 | 本 | 功 | 佾 | 钌 | M | 沼 |
|---|---|---|---|---|---|---|---|---|---|
| ٠ | • | ٠ |   | ٠ | • | ٠ |   | • |   |

| 圖示         | 說明                                                                                       |            |
|------------|------------------------------------------------------------------------------------------|------------|
| 8          | <b>設定</b> 包括手機設定、螢幕設定、<br>鈴聲設定、通話設定、網路設<br>定、安全設定、回復原廠設定値<br>等,讓您可以調整時間、語言、<br>螢幕、安全性等設定 | )<br> <br> |
| 6          | 相機讓您可以用手機拍攝照片、<br>影片,並將照片、影片儲存、傳送,或設定為來電顯示照片等                                            | j<br>f     |
|            | <b>多媒體中心</b> 可以用手機播放 MP3<br>音樂、FM 收音機、玩 Java 遊戲<br>等                                     | -          |
| <b>£</b> ) | <b>行動助理</b> 可以讓您設定開鈴、可<br>以安排約會的日曆、計算機、錄<br>音筆、貨幣換算、世界時鐘、圖<br>形編輯、碼表、檔案總管、健康<br>管理等      |            |
| Ø          | <b>電話簿</b> 可以儲存姓名、電話號碼<br>等個人資訊,便於記憶、查閱號<br>碼和識別來電                                       |            |
| ۲          | 通話記錄 查看未接電話、已撥電話、已接電話、已接電話,管理通話時間、<br>通話計費、簡訊及 GPRS 計數等<br>資訊                            | ]          |

文字輸入

在新增電話簿、發送簡訊、電子郵件或使 用WAP瀏覽器時,您需要輸入文字。您可 以使用「中文」或「英文」輸入訊息或電話 簿中的姓名。

為了方便不同的使用者輸入中文,本手機 提供了「**ク**タП」、「智慧**ク**タП」、「拼 音」、「智慧拼音」輸入法。英文輸入法則 有「英文輸入」以及有預測功能的「智慧英 文」輸入法。除此之外,您還可以輸入數 字、特殊符號(包括標點符號)。

注意:您所能選擇的輸入法取決於您所選 擇的輸入語言。根據您購買行動電話之國 家或地區不同,可供選擇的語言以及輸入 法也會有所不同。

### 1. 選擇輸入語言/輸入法

在任何文字輸入視窗中,按功能左鍵(選 項) /「輸入法」選擇您要使用的語言或輸 入法或是長按[\*]可以開啓選擇語言或輸入 法選單。按[0]可以快速進入選擇符號。 文字輸入

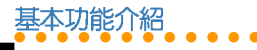

## 2. 基本操作

輸

入法介紹

- 清除:按功能右鍵(清除)可在輸入有 誤時清除字母。
- 輸入空格:在任何一種輸入法中,都可以使用指撥搖桿往右直接移動一個字元;或按() 鍵選擇() 符號即可。
- 標點符號與特殊符號:在任何一種輸入 法中,都可以按 **O** 選擇標點或特殊符 號。
- 切換大小寫:在英文輸入與智慧英文法時,輕按(\*)可以切換大小寫。
- 在注音輸入法中,按
   可以選擇四聲
   符號。

### 3. クタロ(注音) 輸入法

- 輸入注音符號:按下注音符號相對應的 按鍵,直到出現所需的注音符號。輸入 錯誤按功能右鍵(清除)並重新輸入。
- 選擇中文字:使用指撥搖桿選擇您需要 的字,再按功能左鍵選定。
- 預測文字:輸入文字之後,手機會根據 第一個字,從內建的詞彙中預測下一個 可能的文字,使用指撥搖桿選擇需要的 文字,按下功能左鍵選定所需的文字。

- 結束預測:若無需要或不想使用預測清 單,請按功能右鍵(返回)即可清除預 測清單,重新輸入所需的注音符號。或 是也可以直接輸入下一個注音符號。
- 制除已輸入的文字:輸入錯誤時按一下 功能右鍵(清除)可以刪除螢幕上已經 鍵入的文字,並由最右方的文字開始刪 除。

#### 3-1. 注音輸入範例-「早安你好」

- 1. 確認輸入法已經切換至「クタロ」輸入法。
- 2. 早:按二下數字鍵 3,按一下數字鍵
   8,按三下 0,按下功能左鍵(選取)選取「早」字。
- 安:不需清除預測清單畫面,直接按三 下數字鍵 3,向右按一下指撥搖桿, 按下功能左鍵(選取)選取「安」字。
- 你:不需清除預測清單畫面,直接按二 下數字鍵 7,按二下 6,向右按一 下指撥搖桿,按下功能左鍵(選取)選 取「你」字。
- 5. 好:不需清除預測清單畫面,直接按一下數字鍵 
   ),向右按一下指撥搖桿, 按下功能左鍵(選取)選取「好」字。

輸

入法介紹

下表顯示鍵盤上的按鍵與注音符號及四聲 符號的對應方式,以及需要按幾下才能出現 所需要的符號。

| 按鍵 | 一次       | 二次 | 三次 | 四次 |
|----|----------|----|----|----|
|    | う        | ㄉ  | Y  |    |
| 2  | <b>«</b> | 뇌  | 历  |    |
| З  | 上        | प  | 马  | 儿  |
| 4  | 夂        | *  | 도  |    |
| 5  | F        | <  | 7  |    |
| 6  | 1        | 女  | 4  | -  |
| 7  | П        | 3  | さ  |    |
| 8  | Γ        | Т  | 幺  | ヌ  |
| 9  | 7        | 4  | 尤  | Х  |
| 0  |          | 1  | v  | ×  |
| *  | L        | 为  | ť  |    |
| #  | D        | L  | Ц  |    |

## 4. 智慧 クタロ 輸入法

本輸入法可以加快您輸入注音的速度,每 個字的注音只需按第一個注音符號的按鍵即 可。以輸入「早安」為例:

- 確認輸入法已經切換至「智慧 ウタロ 輸 入法」。
- 2. 早:按一下3,按一下8,向右按 二下指撥搖桿,選擇「P4」後按功能 左鍵(選取),向右按一下指撥搖桿, 按功能左鍵(選取)選擇「早」。
- 安:按一下 3,向右按三下指撥搖桿
   ,選擇「马」後按功能左鍵(選取), 向右按二下指撥搖桿,按功能左鍵(選 取)選擇「安」。

### 5. 拼音輸入法

拼音輸入法是以「漢語拼音」為原理而設計的,對於熟悉漢語拼音的使用者來說,使 用拼音輸入法會覺得很方便,拼音字母的按 鍵分布與英文鍵盤一致。

### 6. 智慧拼音輸入法

智慧拼音輸入法提供更簡便的輸入方式, 您只要連續鍵入每個字(通常只需鍵入前 一、二個字)的拼音,然後藉由預測功能得 到該詞。

例如輸入「你」,只需要按一下數字鍵 6,按一下數字鍵 4,就可選擇「你」 字。

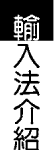

### 7. 英文輸入法

基本功能介紹

英文輸入法讓您可以輸入單個字母,適用 於新增電話簿或輸入 WAP 地址。

輸入簡訊時,按鍵對應的字元將顯示在螢 幕下方,重複按鍵可在這些字元間移動,暫 停時,選定的字母將顯示在螢幕上。

### 6-1. 英文輸入範例-「my phone」

- 1. 按一次數字鍵 6 選擇「m」。
- 2. 按三次數字鍵 9 選擇「y」。
- 3. 向右按一下指撥搖桿空一格。
- 按一下 Z 輸入 [p],按兩次 4 輸 入 [h],按三下 6 輸入 [o],略停 一下,再按二下 6 輸入 [n],按二 下 3 輸入 [e]。

說明:按下 \* 可以切換大小寫。

### 8. 智慧英文輸入法

有預測功能的「智慧英文輸入法」可以加快您輸入英文的速度,每個字母只需按一次按鍵。以輸入「book」為例:

- 1. 按一下數字鍵 2.
- 按一下數字鍵
   水數字鍵
   此時使用上/下指撥搖 桿可以循環切換不同字詞。
- 3. 按一次數字鍵 5.
- 此時雖然螢幕上出現的不是「book」, 您可以向下按一下指撥搖桿就會出現 「book」,同理,使用上/下指撥搖桿 還會出現其他與這四個按鍵組合可相對 應的英文字。

**說明**:按下 **\*** 可以切換大小寫,包括 有:ABC、abc、Abc。

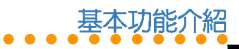

## 智慧語音辨識功能

您可以透過說出聲控的指令來執行撥出電 話或操作功能選項,任何的單字或詞彙都可 以做為聲控的指令。

- 進入「設定/手機設定/語音辨識設 定/語音辨識開關」,選擇「開啓」來 啓動智慧語音辨識功能。
- 本功能擁有「標準」與「老師說」二種 模式。進入「設定/手機設定/語音辨 識設定/語音辨識模式」,可選擇您欲 使用的模式。
- 「標準」與「老師說」模式的差別只在 於在語音指令的不同,老師說模式的指 令只需要在標準模式的語音指令之前, 加上「老師說」,例如:標準模式的指 令為一離開:老師說模式的指令則為一 老師說離開。
- 本章節以「標準」模式說明語音指令的 使用方法。

說明:智慧語音辨識需要 0.5 秒,若斷字 不清楚或在吵雜的環境可能會影響語音辨 識的正確性。

### 1. 語音開啓功能選項

本指令可以開啓所有在「設定/手機設 定/捷徑」中的功能選項。

- 在待機畫面中長按功能右鍵進入語音功 能。
- 手機發出語音提示:請說指令。嘟一聲 後直接對手機發出語音指令。

指令格式為:

《開啓/打開/執行》《\*快速功能清單》 例如:

開啓 開鈴

開啓 編輯簡訊

- \* 您可以在「設定 / 手機設定 / 語音辨識 設定 / 語音標籤 / 快捷功能清單」中找 到可以使用的語音指令的功能選項。
- 若語音辨識成功,手機會直接進入該功 能。

#### 注意:

- 指令中的功能名稱需要跟手機的功能 名稱一致,若要「開啓鬧鈴」但指令 說成「開啓鬧鐘」,則會無法辨識。
- 您可以在第32頁的「說明一」找到可 使用的快捷功能清單。

智慧語音辨識功能

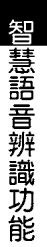

### 2. 語音撥打電話

使用語音指令打電話給電話簿中的連絡 人,或直接說出電話號應讓手機自動撥號。

### 2-1. 人名撥號

基本功能介紹

- 在待機書面中長按功能右鍵淮入語音功 能。
- 手機發出語音提示:請說指令。嘟一聲 後直接對手機發出語音指令。

指令格式為:

### 《打電話給 / 打電話到》 《電話簿中的 人名)

例切:

打電話給 王大明

- 若語音辨識成功,手機會直接撥號。
- 4. 若該連絡人存有多個號碼,在聽到語音 提示後,請使用語音指令選擇欄位,例 如:家裡、手機或公司。
- 5. 或是可以直接發出如下的語音指令:

《打電話給 / 打電話到》 《電話簿中的 人名》《手機/家裡/公司/傳真》 例切:

6. 若有發音相近或相同的連絡人, 螢墓會 列出發音最接近的五筆記錄。在聽到語 吾指令後,請使用語吾指令選擇,例 如:第一個、第二個等,接著在嘟一聲 後,發出語音指令:確認或確定,手機 就會進行撥號。

### 2-2. 數字撥號

- 1. 在待機畫面中長按功能右鍵進入語音功 能。
- 手機發出語音提示: 請說指令。 嘟一聲 後直接對手機發出語音指令。 指令格式為:

**《數字撥號》**待系統語音提示「請說數 字|後,再說出電話號碼

例切:

數字撥號 請說數字 0228943447

- 3. 若語音辨識成功,手機會發出語音指 令:確認或確定,說出「確認或確定」 的指令後,手機會直接撥號。
- 4. 在進行數字撥號前,建議您先進行數字 **調滴**,可以獲得更理想的辨識效果。請 參考 「數字調滴」 一節的說明。

28 打雷話到 干大明 手機

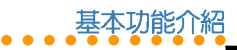

#### 注意:

- 若是要撥打一搬電話,請記得加上區 碼,例如:02。
- 每個音節要念完整,避免快速連音的 念法,例如:11、22、55、71等數字 的組合。
- 在提示音結束後約 0.5 秒後開始唸出 電話號碼,太早說出有些聲音可能沒 被收錄辨識,太晚說出可能增加被雜 音干擾的機會。

### 3. 語音查詢電話簿中的連絡人

使用語音指令查詢電話簿中的連絡人。

- 在待機畫面中長按功能右鍵進入語音功 能。
- 手機發出語音提示:請說指令。嘟一聲 後直接對手機發出語音指令。
   指令格式為:

## 〈查詢/尋找/搜尋〉 〈電話簿中的連絡人姓名〉

例如:

#### 查詢 王大明

3. 螢幕會顯示該連絡人的電話簿資料。

### 4. 語音查詢城市時間

使用語音指令查詢某個城市現在的時間。

- 在待機畫面中長按功能右鍵進入語音功 能。
- 手機發出語音提示:請說指令。嘟一聲 後直接對手機發出語音指令。 指令格式為:

《城市/時間》《城市名稱》 例如:

191JXU ·

城市 台北

時間 東京

 螢幕會顯示該城市的時間,並以語音說 出城市與當地時間。

說明:您可在第32頁的「說明二」找到可查詢的城市清單。

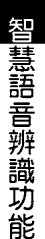

## 5. 語音切換情境模式

- 使用語音指令切換使用其他情境模式。
- 1. 在待機畫面中長按功能右鍵進入語音功 能。
- 2. 手機發出語音提示: 請說指令。 嘟一聲 後直接對手機發出語音指令。

指令格式為:

《切換/切換到》《一般模式/會議模 式/戶外模式/室内模式》

例切:

基本功能介紹

切換到 會議模式

3. 本手機會自動將模式切換為語音指令中 所指定的模式。

**注意:**情境模式中的「耳機模式」無法使 用語音指令切換,直接插入耳機即可切 換。

## 6. 其他可用指令

除了上, 
北指令之外, 
還有以下指令可供您 使用。

- 《離開/取消/再見》 1.
- 30 2. 《說明》

3. 《重撥已接雷話》

《重撥已撥雷話》 4

### 7. 數字調適

當您要使用數字撥號之前,建議您先執行 「數字調滴」功能,讓本手機可以執行更精 確的語音辨識。請盡量在安靜的環境執行本 功能。

- 1. 進入「設定/手機設定/語音辨識設 定/數字調滴」。
- 2. 在每個提示音後, 念出書面上顯示的數 字串。

#### 說明:

- 1. 手機語言設定為「英文」時,僅提供 英文數字識別,0可以說Zero或Oh。
- 2. 手機語言設定為「繁體中文」時,僅 提供台灣口音中文數字識別,1 只可 以說 vi。
- 3. 手機語言設定為「簡體中文」時,僅 提供大陸口音中文數字識別,1 只可 以說 vi 或 vao。

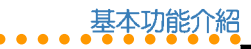

- 以平常說話的速度和音量來進行調適, 不要刻意調整聲調,也不要太快或太 慢。
- 每一個音都請清楚完整的發音,不要快 速連音,數字之間也不要有顯著的停 頓。
- 請等提示音結束後,稍等 0.5~1 秒鐘再 念出調適語句,太早念出會造成前面的 聲音沒錄到。
- 6. 若是因為雜音或驗證失敗,有時候系統 會要求使用者重念同一個數字串,因 此,只要有提示音響起,就算畫面提示 文字沒有改變,也請在提示音之後念出 畫面上的數字串。
- 數字調適的句子總共有十句,十個句子 的數字調適通過後即完成數字調適的工 作,之後您會發現當進行數字撥號時, 對數字的識別效能會有顯著的提升。

8. 語音標籤

您可使用本項目為某些功能錄製不同的語 音指令(或稱為標籤)。

例如,您在電話簿中的連絡人名稱輸入 為:王大明,但是您可以使用本功能將語音 標籤録製為:親愛的。當您使用語音指令 時,就可以說《打電話給 親愛的》,而非 《打電話給 王大明》。

- 進入「設定/手機設定/語音辨識設 定/語音標籤」。
- 可設定的項目有「電話簿清單」、「快 捷功能清單」、「城市清單」。
- 本節以電話簿清單為例。因此接著選擇 「電話簿清單」,在電話簿清單中找到 王大明,按左鍵(確定)/「錄製」。
- 在提示
   在提示
   普後念出
   您要錄製的標籤,驗證 成功之後即完成該語音標籤的錄製。
- 此外,您可以進入「設定/手機設 定/語音辨識設定/語音標籤/全部刪 除」來將錄製過的語音標籤全部刪除。
- 您也可以進入「設定/手機設定/語音 辨識設定/語音標籤/語音標籤狀態」 來查看目前錄製語音標籤的狀態。

智慧語音辨識功能

說明一:語音辨識可用的快捷功能清單如 下:

搜尋、新增、來電群組、我的電話號碼、 記憶體狀態、預設儲存位置、歡迎詞、輸 入法、預設編碼、來電轉接、桌布、定時 開關機、手機密碼、主題、操作模式、響 鈴模式、鈴聲設定、已接電話、已撥電 話、未接電話、行事曆、待辦事項、鬧 爺、計算機、單位換算、匯率換算、體脂 計算、生理週期、世界時鐘、編輯簡訊、 收件匣、寄件匣、語音郵件、音樂播放 器、藍芽設定、WAP、MMS。

說明二:可查詢的城市時間清單列表如 下:

阿拉斯加、阿姆斯特丹、亞利桑那、雅 典、曼谷、北京、柏林、布宜諾艾利斯、 維德角群島、加拉卡斯、加勒比海、芝加 哥、可倫坡、達卡、杜拜、艾尼威托克 島、夏威夷、胡志明市、香港、伊斯蘭馬 巴德、伊斯坦堡、雅加達、耶路撒冷、喀 布爾、吉隆坡、里斯本、倫敦、洛杉磯、 馬德里、馬尼拉、中途島、莫斯科、新德 里、細約、巴黎、里約熱内盧、羅馬、聖 地牙哥、首爾、上海、所羅門群島、雪 梨、台北、德黑蘭、東京、多倫多、特林 達迪島、溫哥華、威靈頓

## 訊息

本手機支援 SMS、EMS 簡短訊息服務以 及 MMS 多媒體訊息服務。當您收到新訊息 時,待機螢幕上會出現信封圖示。

SMS 讓您可以閱讀、編寫、傳送與接收 文字訊息:而 MMS 可讓您傳送與接收文 字、聲音、影像等動態的影音訊息,讓您的 生活更精彩,溝通更容易。若手機螢幕上出 現記憶體已滿的圖示,那麼您必須先刪除收 件匣或寄件匣的訊息才能再接收新訊息。

## 通用收件匣

在「訊息/通用收件匣」中會列出 SMS、MMS以及Email收件匣中的所有訊 息,根據不同的訊息種類則有不同的選項可 供操作。

## 簡訊(SMS)

### 1. 讀取簡訊 / 收件匣

當您收到簡訊時,螢幕上會出現新訊息的 動畫通知,此時按功能左鍵(讀取)即可讀 取訊息內容。 您也可以直接進入「訊息/簡訊/收件 匣」讀取已收到的訊息。

#### 1-1. 讀取簡訊時可使用的功能

在收件匣列表中選擇欲讀取的訊息,按功 能左鍵(選項)/「讀取」讀取訊息內容, 再按功能左鍵(選項)可使用下表所列的功 能。

| 選項         | 說明             |
|------------|----------------|
| 回覆         | 回覆訊息給發訊者       |
| 刪除         | 刪除此一訊息         |
| 編輯         | 編輯此一訊息         |
| 轉寄         | 轉寄此一訊息         |
| 聊天         | 與發訊者使用聊天室收發訊息  |
| 擷取號碼       | 儲存發訊者的電話號碼至電話簿 |
| 擷取網址       | 擷取簡訊中提到的網址     |
| 擷取電子<br>信箱 | 擷取簡訊中提到的電子信箱   |
| 儲存項目       | 儲存簡訊中附帶的物件     |

訊息

編寫和發送簡訊

訊息

## 2. 編寫和發送簡訊

請依照以下說明來編寫和發送簡訊:

- 1. 選擇「訊息/簡訊/編輯簡訊」。
- 出現文字輸入框,輸入您的文字訊息。
   或按功能左鍵(選項),可以選擇「常用字詞」、「插入物件」、「文字格式」(說明一)、選擇「輸入法」(說明二)等加以編輯新簡訊。
- 編輯完成後,按功能左鍵(選項)/「傳送」,或按一下搖桿。
- 編輯「傳送清單」讓您可以同時將訊息 發給多人,您可以輸入號碼或按功能左 鍵(搜尋)選擇電話簿,再選擇號碼。 然後按確定鍵。
- 5. 傳送清單編輯完成後,按功能左鍵(選項)/「立即傳送」,即可將訊息發送出去。若是您在「訊息/簡訊/設定/傳送設定」中選擇「儲存與傳送」,則當您傳送訊息時,會儲存一份訊息在「寄件匣」。

#### 說明一:編寫簡訊時可使用的功能

編寫簡訊時,在文字輸入框中按功能左鍵 (選項)有以下選項供您選擇:

| 選項   | 說明                                                                                              |
|------|-------------------------------------------------------------------------------------------------|
| 傳送   | 選此項目並編輯傳送清單後,按<br>功能左鍵(選項)可以執行:編<br>輯、立即傳送、刪除、全部刪除                                              |
| 儲存   | 將尚未發送的訊息儲存至草稿匣                                                                                  |
| 常用字詞 | 可在簡訊中插入手機内建的常用<br>字詞,例如:「回覆我」、「我<br>現在很忙…」、「謝謝」等                                                |
| 插入物件 | 可在簡訊中插入圖片、動畫(表<br>情動畫)、音樂聲音等                                                                    |
| 文字格式 | 可以設定簡訊「文字大小」、設<br>定「文字型態」,包括有:粗<br>體、斜體、底線、刪除線等。還<br>可設定文字「對齊」方向、設定<br>「新段落」可增加行間隔來重新<br>設定段落格式 |
| 輸入法  | 切換輸入法                                                                                           |

說明:「插入物件」與「文字格式」屬於 EMS 簡訊的功能選項,若是對方的手機不 支援 EMS 簡訊,可能無法正常讀取該訊 息。

本手機支援多種文字輸入法,請參閱第23 頁「文字輸入」一節的說明。

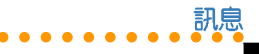

訊

息設定

#### 說明二:輸入法

選擇「訊息/簡訊/編輯簡訊/功能左鍵 (選項)/輸入法」可選擇輸入法。

長按 (\*) 可在不同的文字輸入方式之間 切換,本手機提供的輸入法有: クタロ、智 慧クタロ、拼音、智慧拼音、英文輸入、智 慧英文、數字、插入符號。

### 3. 寄件匣

編輯訊息後,若選擇「傳送」,訊息會儲存在「寄件匣」中,若選擇「儲存」,訊息 則會儲存在「草稿匣」。選擇欲讀取的訊息,按功能左鍵(選項)有以下選項供您選 擇:

| 選項         | 說明                               |
|------------|----------------------------------|
| 傳送         | 進入傳送清單,編輯收件者號碼<br>之後,可以直接傳送該簡訊   |
| 編輯         | 再次編輯訊息,編輯方法可參考<br>「編寫和發送簡訊」一節的說明 |
| 刪除         | 刪除該訊息                            |
| 擷取號碼       | 查看該訊息發送對象的電話號碼                   |
| 擷取網址       | 擷取簡訊中提到的網址                       |
| 擷取電子<br>信箱 | 擷取簡訊中提到的電子信箱                     |

### 4. 常用字詞

本手機內建一些常用的用語,稱為「常用 字詞」,可以在編輯簡訊時使用,也可以對 常用字詞加以編輯修改為其他常用的字詞。

進入「訊息/簡訊/常用字詞」,選擇欲 編輯的項目,按功能左鍵(確定),即可編 輯或刪除該字詞。

### 5. 訊息設定

您可以在「訊息/簡訊/設定」中編輯訊 息設定,說明如下:

說明:請先確認您是否已經向您所使用 SIM卡的系統供應商(電信業者)申請開 通WAP/MMS功能。

| 選項        | 說明                                 |
|-----------|------------------------------------|
| 訊息中心      | 可以編輯訊息中心號碼、訊<br>息保留有效時間、訊息發送<br>格式 |
| 一般設定      | 設定是否啓動「傳送報<br>告」、「本中心回覆」           |
| 記憶體狀態     | 查看簡訊儲存在 SIM 卡和手機中佔用的記憶體狀態          |
| 表格未完,下頁繼續 |                                    |

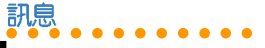

多媒體訊息

#### (表格續上頁)

| 選項   | 說明                          |
|------|-----------------------------|
| 傳送設定 | 設定簡訊傳送時是直接「傳<br>送」或是「儲存與傳送」 |
| 網路設定 | 可設定 GPRS 優先、GSM 優<br>先      |

## 祕密簡訊

您可以將不想讓其他人看到的簡訊儲存在「祕密簡訊」資料匣中。

- 進入「訊息/簡訊/收件匣(或寄件 匣、草稿匣)」,選擇欲儲存至「祕密 簡訊」的訊息。
- 按功能左鍵(選項)/移動/至祕密簡 訊,按下確認鍵,再按功能左鍵(是) 即可將訊息移至祕密簡訊資料匣。
- 進入「訊息/簡訊/祕密簡訊」,輸入 手機密碼「1234」(預設値),即可進 入「祕密簡訊」中讀取簡訊。

說明:手機密碼的預設值為「1234」,您 也可以進入「設定/安全設定/更改密碼/手機密碼」來變更手機密碼。

## 多媒體訊息(MMS)

MMS 多媒體訊息服務透過 GPRS 的連線,可以傳送或接收具有聲音、影像、文字的多媒體訊息,比起單純的文字簡訊服務,可提供更豐富、更生動的訊息傳遞。

### 1. 讀取多媒體訊息 / 收件匣

當您收到多媒體訊息時,螢幕上會出現 「收到新 MMS 提示」,按功能左鍵(是) 下載多媒體訊息,進入「訊息/MMS/收件 匣」可讀取該訊息。

### 2. 編寫多媒體訊息

#### 2-1. 編寫文字

- 1. 進入「訊息 / MMS / 編輯 MMS」。
- 選擇「編輯内容」後按功能左鍵(編 輯),可以直接編輯文字内容,選擇文 字時請按功能左鍵(選擇)。

#### 2-2. 加入圖片

 文字加入完成後,按功能左鍵(選項)/加入圖片/確定,選擇手機上照 片及圖片的儲存位置。
訊息

 選擇欲加入的照片或圖片後按功能左鍵 (確定),照片就會自動加入至 MMS 訊 息。在 MMS 訊息主畫面中可以看到文字 和圖像已經組合在一起。

#### 2-3. 加入聲音

- 圖片加入完成後,按功能左鍵(選項)/加入聲音/確定,選擇手機上音樂 或聲音的諸存位置。
- 選擇欲加入的聲音後按功能左鍵(確定),聲音就會自動至 MMS 訊息。在 MMS 訊息主畫面中可以看到文字、圖像 與聲音已經組合在一起。

#### 2-4. 加入附件

- 選擇欲加入的附件後按功能左鍵(確定),即可將附件加入。一則MMS 訊息 只能有一個附件。

#### 2-5. 插入新的一頁

- 一個頁面中只能加入一則文字、一張圖 像及一段聲音,若要再增加第二張圖像 或聲音,要先增加一個頁面。
- 按功能左鍵(選項)/「插入新的一 頁」,接下來即可重複前述的步驟再加 入新的文字、圖像與聲音。

在 MMS 訊息主畫面按功能左鍵(選項) 顯示以下選項:

| 選項     | 說明                       |
|--------|--------------------------|
| 完成     | 簡訊編輯完成                   |
| 輸入法    | 輸入文字時若需變更輸<br>入法,需到本選項變更 |
| 編輯圖片   | 變更使用其他圖片                 |
| 刪除圖片   | 將已加入的圖片移除                |
| 編輯聲音   | 變更使用其他聲音或音<br>樂          |
| 刪除音樂   | 將已加入的聲音移除                |
| 編輯附件   | 變更使用其他的附件                |
| 刪除附件   | 將已加入的附件移除                |
| 插入新的一頁 | 插入新頁面                    |
| 刪除這一頁  | 將所選擇的頁面刪除                |
| 表格利    | 宗,下頁繼續                   |

# 訊息

MMS 訊息設定

(表格續上頁)

| 選項    | 說明              |
|-------|-----------------|
| 刪除這一頁 | 將所選擇的頁面刪除       |
| 前頁/下頁 | 移動至前一個頁面        |
| 預覽    | 在發送前預覽訊息        |
| 間隔時間  | 設定此張頁面的播放時<br>間 |

編輯完成後按功能左鍵(選項) / 「完 成」。

## 3. 發送 MMS 訊息

- 1. 螢幕上顯示「收信人」、「副本」、 「密件副本」、「主旨」四個欄位。
- 您無法直接在欄位上輸入電話號碼,選 擇「收信人」,按確認鍵/加入號碼或 加入電子郵件/確定,直接輸入電話號 碼或電子郵件,或是再按功能左鍵(搜 尋),從電話簿中選擇電話號碼或電子 郵件,然後按功能左鍵(確定)。
- 您可以按功能左鍵(選項),重複進行 步驟2來增加其他的收件人。
- 編輯完成後按功能左鍵(選項)/完 成/功能左鍵(完成)/傳送/功能左 鍵(確定)。

5. 其他可選擇的傳送選項說明如下:

| 選項    | 說明                                                         |
|-------|------------------------------------------------------------|
| 傳送    | 傳送訊息                                                       |
| 儲存與傳送 | 將訊息儲存至寄件匣並傳送訊息                                             |
| 儲存至草稿 | 將訊息儲存至草稿,尚未發送訊<br>息(注意:儲存至草稿時,若有<br>附件,會將附件移除以節省記憶<br>體空間) |
| 選項    | 可設定傳送訊息的選項,請參考<br>「傳送設定」表格說明                               |
| 離開    | 離開編輯的 MMS,會詢問是否<br>儲存該訊息                                   |

## 4. MMS 訊息設定

4-1. 編輯設定

進入「訊息/MMS/設定/編輯設定」。

| 選項   | 說明                                                        |
|------|-----------------------------------------------------------|
| 編輯模式 | 設定編輯模式是否受到限制                                              |
| 圖片縮小 | 設定加入的圖片尺寸自動縮小至<br>該大小,設定値有:160x120、<br>320x240、640x480、關閉 |
| 自動簽名 | 啓動或關閉自動簽名功能                                               |
| 編輯内容 | 編輯自動簽名的内容                                                 |

38

#### 4-2. 傳送設定

進入「訊息/MMS/設定/傳送設定」。

| 選項   | 說明                                           |
|------|----------------------------------------------|
| 有效期間 | 設定系統服務商繼續嘗試發送訊<br>息的天數                       |
| 傳送報告 | 系統服務商回報是否已發送訊<br>息                           |
| 讀取報告 | 請求收件人在收到訊息後提供<br>回條。注意:本項目只有在收<br>件人同意發送時才有效 |
| 優先權  | 設定訊息傳送的重要性                                   |
| 間隔時間 | 每張頁面預設的播放時間                                  |
| 延後傳遞 | 系統服務商傳遞的時間                                   |

#### 4-3. 接收設定

進入「訊息/MMS/設定/接收設定」。

| 選項     | 說明                   |
|--------|----------------------|
| 主網路    | 設定主網路訊息接收的狀態         |
| 漫遊網路   | 設定當進入漫遊時,訊息接<br>收的狀態 |
| 傳送閱讀報告 | 設定是否傳送閱讀報告給發<br>信人   |
| 傳送報告   | 啓動或關閉傳送報告功能          |

#### 4-4. 過濾器

進入「訊息/MMS/設定/過濾器」。

| 選項     | 說明                          |
|--------|-----------------------------|
| 匿名寄信人  | 設定是否接收沒有寄信人電<br>話號碼或電子郵件的訊息 |
| 最大接收容量 | 設定 MMS 訊息可接收的最大容量,超過該容量則不接收 |
| 廣告訊息   | 設定是否接收廣告訊息                  |

#### 4-5. 編輯設定檔

編輯與選用您所使用的 SIM 卡系統服務商 的設定檔,建議您不要自行編輯,使用預設 値即可。進入「訊息/M M S /設定/設定 檔」後,請參考 WAP 設定。

#### 4-5. 記憶體狀態

查看手機記憶體的使用狀況。

## 5. 範本

本手機內建一些常用的用語、圖片與音效,稱為「範本」,您可以在編寫 MMS 訊 息時使用,也可以對範本中的文字、圖片與 音樂加以編輯修改為您自己常用的範本。

訊息

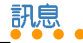

聊天室

進入「訊息/MMS/範本」,選擇欲編 輯的項目,按功能左鍵(選項),即可瀏 覽、編輯(即從範本產生新訊息)或查看訊 息詳情。

#### 6. 草稿

傳送訊息時,若選擇「儲存與傳送」,訊 息會儲存在「寄件匣」:若選擇「儲存至草 稿」,訊息會儲存在「草稿」中,選擇欲讀 取的訊息,按功能左鍵(選項)會顯示以下 選項供您選擇:

| 選項             | 說明                          |
|----------------|-----------------------------|
| 瀏覽             | 瀏覽訊息内容                      |
| 訊息詳情           | 查看訊息的收信人、副本、<br>主旨、日期及容量等資訊 |
| 傳送             | 傳送訊息                        |
| 編輯訊息           | 編輯該訊息                       |
| 刪除             | 刪除所查看的訊息                    |
| 全部刪除           | 刪除儲存在「草稿」資料夾<br>中所有的訊息      |
| 使用號碼           | 將訊息收件者的電話號碼存<br>入電話簿,或是直接撥號 |
| 使用連結           | 連接至訊息中提到的網址                 |
| <b>擷取電子信</b> 箱 | <b>擷取訊息中提到的電子信箱</b>         |

聊天室

本項目提供使用者如 MSN 般的聊天室, 經過設定並啓動後,特定號碼的簡訊會被直 接放入特定的「聊天室」中,而非「簡訊收 件匣」。

您可以直接在聊天室中傳送簡訊給對方, 不須至「編輯簡訊」中撰寫簡訊,同時使用 者所傳送出去的簡訊也會被記錄至聊天室 中。

#### 1. 設定聊天室

- 1. 選擇「訊息 / 聊天室 / 聊天室一 / 功能 左鍵(選項) / 資料設定」。
- 編輯「我的暱稱」及「對方電話號 碼」,編輯完成後按功能左鍵(確 定),再按功能左鍵(是)儲存聊天室 設定。

### 2. 開始聊天(啓動聊天室)

- 選擇「訊息 / 聊天室 / 聊天室 / 功能 左鍵(選項) / 啓動」。
- 輸入欲聊天的訊息後,按功能左鍵(選項) /「傳送」。

•••••••••

 在步驟2中按功能左鍵(選項)時,除了 「傳送」還有其他可操作的功能如下:

| 選項     | 說明                         |
|--------|----------------------------|
| 傳送     | 傳送訊息                       |
| 常用字詞   | 使用手機内建的常用字詞作<br>為聊天的訊息内容   |
| 插入電話號碼 | 在訊息中加入電話號碼                 |
| 插入姓名   | 將電話簿中的姓名加入訊息               |
| 輸入法    | 輸入訊息内容時,必須利用<br>本功能才能切換輸入法 |

## 3. 聊天室中可用功能選項

啓動聊天室開始聊天後,在聊天室中按功 能左鍵(選項)可使用以下功能選項:

| 選項    | 說明                                         |
|-------|--------------------------------------------|
| 回覆    | 回覆訊息                                       |
| 擷取號碼  | 擷取聊天對象的電話號碼,可以<br>撥號給該號碼,也可以將電話號<br>碼存入電話簿 |
| 清空聊天室 | 清空聊天室中所有的訊息                                |
| 暫時離開  | 暫時離開聊天室,保留對話内容                             |
| 結束    | 結束對話離開聊天室,並刪除所<br>有内容                      |
| 資料設定  | 設定我的暱稱與對方電話號碼                              |

雷子郵件

您可以使用本手機收發電子郵件,要收發 電子郵件之前,必須先進行「**郵件設定」**, 才能編輯、傳送及接收電子郵件。

### 1. 郵件設定

#### 1-1. 傳輸設定

- 進入「訊息/電子郵件/郵件設 定/Profile1/功能左鍵(選項)/編 輯/傳輸設定」。
- 可自行編輯「設定檔名稱」、「傳輸帳號」、「通訊協定」、「自動接收郵件」、「最大接收容量」等項目。建議使用預設值。
- 3. 編輯完成後按功能左鍵(確定)即可。

#### 1-2. 外送伺服器設定

- 進入「訊息/電子郵件/郵件設 定/Profile1/功能左鍵(選項)/編 輯/外送伺服器設定」。
- 編輯「外送伺服器」、「外送連接埠」、 「顯示名稱」、「電子郵件地址」、「使 用者名稱」、「密碼」。

圖子郵件

## 訊息

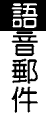

3. 編輯完成後按功能右鍵(完成),然後 4. 輸入簽名檔中想要展現的文字,按功能 按功能左键(儲存)即可。

#### 1-3. 内关伺服器設定

- 1. 進入「訊息/電子郵件/郵件設 定/Profile1/功能左鍵(選項)/編 · 辑/内涘伺服器設定」。
- 2. 編輯「内送伺服器」、「内送連接 埠」、「使用者名稱」、「密碼」。
- 3. 編輯完成後按功能右鍵(完成),然後 按功能左键(儲存)即可。

#### 1-4. 签名檔

您可以編輯擁有個人風格的簽名檔, 啓動 本功能後,當您寄送電子郵件時就會在郵件 附上签名檔。

- 1. 進入「訊息/電子郵件/郵件設 定/Profile1/功能左鍵(選項)/編 輯/簽名檔□。
- 使用左 / 右指撥搖桿來啓動或關閉簽名 檔功能。
- 使用左 / 右指撥搖桿來選擇是否使用圖 片。

左鍵(選項)/完成/功能左鍵(是) 即可。

#### 1-5. 啓動郵件設定

「傳輸設定」、「外決伺服器設定」、 「内送伺服器設定」、「簽名檔」設定完成 後,按下指撥搖桿即可開始使用電子郵件的 

### 2. 傳送及接收郵件

「**郵件設定**」完成之後,選擇「訊息/電 子郵件 / 傳送及接收 | 即可接收電子郵件, 並將郵件儲存在「收件箱」。

執行本功能時,若「寄件箱」中儲存有未 寄出的電子郵件,也會同時寄出。

### 3. 編輯電子郵件

- 1. 淮入「訊息/電子郵件/編輯電子郵 件」。
- 2. 編輯「收件者」、「副本」、「主 旨」、「附加檔案」、「優先順序」, 以及郵件的文字「内容」。

42

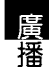

- 編輯完成後按功能右鍵(完成),再按 功能左鍵(儲存)即可。
- 餘了「傳送」之外,您也可以選擇「傳 送並儲存」(會儲存在「寄件備份」資 料夾)、「存至草稿」或「不儲存離 開」。

## 語音郵件

語音郵件是由系統服務商提供的。語音郵件儲存在網路伺服器而非您的手機 SIM 卡上。系統服務商會為您提供一個號碼,撥打該號碼即可收聽語音訊息(留言)。

- 您可以直接撥打號碼,也可以透過「訊息/語音郵件/功能左鍵(選項)」進 行編輯設定及撥打語音信箱。
- 在「訊息/語音郵件/功能左鍵(選 項)/編輯」輸入用於語音郵件的電話號 碼。
- 在「訊息 / 語音郵件」按 、 ,可以直 接撥打語音信箱。

注意:這項功能由各系統服務商提供,若要了解詳細的服務内容,請向您的系統服務商洽詢。

傗播

區域廣播會以文字資訊的方式發佈有關天氣、新聞和金融市場方面的内容。您可在 「訊息/廣播訊息」中管理此項服務。

預設情況下,廣播已經設定好,但您需要 啓動多個設定才能使用廣播訊息:

| 選項   | 說明                                    |
|------|---------------------------------------|
| 啓動   | 啓動或關閉廣播訊息功能                           |
| 讀取訊息 | 讀取已經接收的廣播訊息,<br>若是服務商不提供,則無法<br>使用本功能 |
| 語言   | 設定接收訊息的語言                             |
| 標題   | 編輯欲接收廣播訊息的標題                          |

注意:這項功能由各系統服務商提供,若要了解詳細的服務内容,請向您的系統服務商洽詢。

# 訊息

| <br> |  |
|------|--|
|      |  |
|      |  |
|      |  |
|      |  |

## 手機常用設定

在功能表的「設定」部分,您可以編輯個 人喜好設定,如螢幕顯示及鈴聲類型等。您 也可以設定時間、日期或安全性等。本節介 紹一些較常用的功能。

## 手機設定

### 1. 日期/時間

設定日期和時間讓您可以透過手機查看目 前的日期和時間。

進入「設定/手機設定/日期/時間」。

- 進入「時區設定」,用上/下指撥搖桿 選擇您所在的時區,再按功能左鍵(確 定)即可。
- 進入「時間設定」後,用數字按鍵直接 輸入時間與日期,再按功能左鍵(確 定)即可。
- 進入「格式設定」,格式設定可選擇 12 小時制或 24 小時制。而日期格式設定可 選擇有多種選擇。
- 進入「整點報時設定」,可以開啓或關 閉整點報時功能。

 您必須將「設定/螢幕設定/待機畫 面/顯示日期時間」選項勾選後,再按 功能左鍵(儲存),日期與時間才會顯 示在待機螢幕上。

手機堂用設定

手機設定

### 2. 語言

設定螢幕和功能表使用的語言。進入「設定/手機設定/語言」選擇欲使用的語言。

### 3. 捷徑

指撥搖桿往下按可進入捷徑列表,本功能 可以將預設的快捷功能選項變更為您需要的 選項。

進入「設定/手機設定/捷徑」,選擇欲 變更的項目,按功能左鍵(選項)進入更詳 細的選項,選擇完成後,按功能左鍵(確 定)即可。

#### 4. 自訂歡迎詞

您可以自訂開機時螢幕上出現的開機訊 息。進入「設定/手機設定/歡迎詞」,在 「狀態」選擇開啓或關閉,在「問候語」輸 入開機時想要在螢幕上出現的文字,輸入完 成按功能左鍵(儲存),再按一次功能左 鍵,選擇「是」即可。

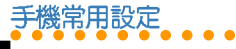

# 飛航模式

本功能可以讓您在飛機上使用本手機,但 啓動本功能之後,無法執行「撥打電話」與 「接聽電話」功能。

- 1. 進入「設定/手機設定/飛航模式」。
- 使用上/下指撥搖桿可以選擇「飛航模 式」或「開機時詢問」。
- 若是選擇飛航模式,選擇後按功能左鍵 (確定),再按一次功能左鍵(是), 本手機就切換為飛航模式。
- 在本模式中,按左鍵(主選單)可以操 作的選單有:相機、多媒體中心、操作 模式、行動助理、飛航模式。

## 螢幕設定

### 1. 螢幕主題

進入「設定/螢幕設定/主題」,選擇欲 使用的主題按功能左鍵(選項)/啓動,即 可選用該主題。除了單一種主題顏色可以使 用之外,也可以設定自動輪流變換主題,

「自動更換主題」用來設定間隔多久的時間 自動變更主題,「設定順序」可以設定主題 變換的順序。

## 2. 設定桌布

桌布是待機模式時顯示在背景中的畫面。 可以將圖片或照片設定為桌布。

#### 2-1. 將内建圖片設定為桌布

- 1. 進入「設定/螢幕設定/桌布/預設」。
- 按功能左鍵(瀏覽)可瀏覽手機內建的 圖片,使用左/右指撥搖桿可以切換瀏 覽其他圖片,按功能左鍵(確定)即可 選擇該圖片作為桌布。

#### 2-2. 將圖片或照片設定為桌布

- 若要將手機照相機拍攝的照片作為桌 布,請進入「設定/螢幕設定/桌 布/自訂」。
- 在檔案管理中選擇圖片或照片儲存的路徑,選擇想要的照片或圖片,按功能左鍵(確定)即可。

### 3. 待機畫面設定

您可以設定在手機待機時,待機畫面上要 顯示哪些訊息。進入「設定/螢幕設定/待 機畫面」,可以開啓或關閉以下功能:顯示 日期時間、顯示本機號碼、顯示服務業者名 稱、顯示操作模式。

手機常用設定

開啓的選項前方會出現勾選符號,設定完 成後,按功能左鍵(儲存)即可。

### 4. 其他螢幕相關設定

在螢幕設定中還有其他可供設定的選項, 如下表所示:

| 選項   | 說明                                                                          |
|------|-----------------------------------------------------------------------------|
| 開機動畫 | 設定開機動畫,設定方式可<br>參考「桌布」一節                                                    |
| 關機動畫 | 設定關機動畫,設定方式可<br>參考「桌布」一節                                                    |
| 乾淨桌布 | 啓動乾淨桌布功能,手機在<br>待機時,桌布僅會出現圖<br>片,而不會有任何字樣顯示<br>在桌布上                         |
| 亮度   | 使用左 / 右指撥搖桿調整螢<br>幕亮度                                                       |
| 背光時間 | 設定多久時間内沒有操作手<br>機,則關閉螢幕背光,可以<br>節省電力                                        |
| 睡眠時間 | 設定多久時間内沒有操作手機,會自動進入睡眠狀態,可以節省電力。注意:若不需要將螢幕持續點亮時,請將睡眠模式設定在15、30或60秒,以避冤電池過早耗盡 |

## 鈴聲設定

進入「設定/鈴聲設定」,您可以設定來 電鈴聲、開機鈴聲、關機鈴聲、訊息鈴聲、 鍵盤音,本手機內建多種音樂讓您選擇。

# 通話設定

## 1. 來電插撥

本功能讓您可以在通話中,再接聽另一通來電。進入「設定/通話設定/來電插撥」,可以選擇「啓動」或「關閉」,或是 選擇「檢查狀態」可查看是否已經啓動來電 插撥功能。

### 2. 來電轉接

本項目能讓您將電話轉移至另一個電話號 碼上。進入「設定/通話設定/來電轉 接/所有電話/啓動」,可以直接輸入欲轉 接過去的電話號碼,或是按下功能左鍵進入 電話簿搜尋號碼,輸入完成後,再按功能左 鍵(確定)二次即可。

可設定來電轉接的選項如下頁表格所示:

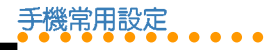

通話限制

| 選項       | 說明                               |
|----------|----------------------------------|
| 所有電話     | 轉接所有來電                           |
| 無系統或關機   | 無法接聽或手機收不<br>到訊息、手機關機時<br>轉接所有來電 |
| 無回應      | 無人接聽時轉接來<br>電,而不會轉入語音<br>信箱      |
| 忙碌中      | 忙線(佔線)時轉接<br>所有來電                |
| 轉接所有數據來電 | 轉接所有數據來電                         |
| 取消       | 取消所有來電轉接                         |

**治詞**:「來電轉接」所有選項設定的成功 與否,是依據系統服務商所回應的結果而 定。

說明:啓動所有電話轉接功能後,在待機畫面中會出現於的圖示。

## 3. 通話限制

您可以設定限制撥出電話或接聽來電。以 「撥出電話」中的「所有電話」為例。 進入「設定/通話設定/通話限制/禁撥 電話/所有電話/啓動」,輸入禁止密碼後 按功能左鍵(確定)即可啓動禁止撥出所有 電話的功能。

#### 3-1. 禁撥電話

通話限制中「禁撥電話」的選項如下:

| 選項     | 說明                                                                                      |
|--------|-----------------------------------------------------------------------------------------|
| 所有電話   | 所有電話都禁止撥出                                                                               |
| 國際電話   | 禁止撥打國際電話                                                                                |
| 國際不含國内 | 只能撥打系統服務商所在的<br>地區或國家,系統服務商以<br>外的地區或國家都無法撥打<br>電話,即使是漫遊狀態下,<br>也只能撥打至系統服務商所<br>在的地區或國家 |

#### 3-2. 限制來電

通話限制中「限制來電」的選項如下:

| 選項   | 說明                |
|------|-------------------|
| 所有電話 | 禁止接聽所有來電          |
| 漫遊中  | 禁止接聽所有透過漫遊的來<br>電 |

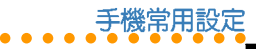

來

電過濾

#### 3-3. 取消所有通話限制

您可以直接使用本項目將所有的通話限制 一次取消。進入「設定/通話設定/通話限 制/取消所有」,輸入禁止密碼後按功能左 鍵(確定)即可。

**治詞:「通話限制」**所有選項設定的成功 與否,是依據系統服務商所回應的結果而 定。

### 4. 封閉群組

封閉群組是指在群組中的電話號碼可以享 有一些特定的功能。但本功能與拒接來電並 不相同,例如,有些電信業者有設定封閉群 組中的人員可以減低費用等功能。

進入「設定/通話設定/封閉群組」按功 能左鍵(新增),輸入名稱之後,按功能左 鍵(選項)/「完成」,接著在「增加目 録」螢幕中輸入數字,再按功能左鍵(確 定)即可。

**治詞:**請洽詢您的系統服務商是否支援本功能。

#### 5. 來電過濾

#### 5-1. 拒接電話功能說明

您可以將不想接聽的電話號碼設定至「拒接電話列表」中,設定完成之後,並在「過 濾設定」中選擇「拒接電話列表」,此時這個您所設定的電話號碼擁有者撥號給您時, 會經由系統告知對方您正在忙線中,或直接 轉入語音信箱,而您的手機則會以有「未接 電話」的方式來通知您,此即為「拒接電話 列表」功能。

#### 5-2. 允接電話功能說明

您也可以設定只想接聽哪些電話號碼的來 電至「允接電話列表」中,設定完成後,並 在「過濾設定」中選擇「允接電話列表」, 此時只能接聽所設定的電話號碼,設定之外 的電話號碼來電,會經由系統告知對方您正 在忙線中,或直接轉入語音信箱,而您的手 機則會以有「未接電話」的方式來通知您, 此即為「**允接電話列表**」功能。

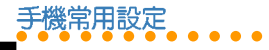

#### 5-3. 設定拒接電話列表

- 進入「設定/通話設定/來電過濾/拒 接電話列表」。
- 在「拒接電話列表」中,第一項為「拒 接未知電話」,本項目只能被選取,無 法修改或刪除。選取此項目表示要過濾 所有無法辨識的電話號碼的來電, 免除 受到不明人士的打擾。按功能左鍵(選 取),再選擇接受或拒接未知電話。
- 接著再按上/下指撥搖桿選擇要設定的 位置,按功能左鍵(選項)/「編 輯」,輸入電話號碼後,再按功能左鍵 (確認)即可完成設定。

#### 5-4. 刪除拒接電話列表

- 進入「設定/通話設定/來電過濾/拒 接電話列表」。
- 使用上/下指撥搖桿選擇要刪除的電話 號碼,按功能左鍵(選項)/「刪除」
   若是選擇功能左鍵(選項)/「全部 刪除」,則可直接將拒接電話列表中所 有的電話號碼全部刪除。

#### 5-5. 設定允接電話列表

- 進入「設定/通話設定/來電過濾/允 接電話列表」。
  - 按上/下指撥搖桿選擇要設定的位置, 按功能左鍵(選項)/「編輯」,輸入 電話號碼後,再按功能左鍵(確認)即 可完成設定。

#### 5-6. 刪除允接電話列表

- 進入「設定/通話設定/來電過濾/允 接電話列表」。
- 使用上/下指撥搖桿選擇要刪除的電話 號碼,按功能左鍵(選項)/「刪除」
   若是選擇功能左鍵(選項)/「全部 刪除」,則可直接將允接電話列表中所 有的電話號碼全部刪除。

#### 5-7. 啓動來電過濾的設定

進入「設定/通話設定/來電過濾/過濾 設定」,可選擇「關閉」來電過濾功能,或 啓動拒接電話列表或是允接電話列表功能。

來電過濾

## 手機常用設定

6. 其他通話設定

| 選項     | 說明                                |
|--------|-----------------------------------|
| 用戶線路切換 | 可依需要選擇「線路一」或<br>「線路二」             |
| 通話時間提示 | 設定當您在通話時,間隔多<br>久時間以聲響提示您通話時<br>間 |
| 通話時間顯示 | 設定是否在螢幕上顯示通話<br>時間                |
| 自動重撥   | 設定是否在撥號不通之後,<br>本手機自動重新撥號         |

# 網路設定

#### 1. 網路選擇

進入「設定/網路設定/網路選擇」,選擇「自動」將自動搜尋 SIM 卡所使用的網路。選擇「手動」稍待片刻會出現網路列表供您選擇。除非搜尋不到網路,否則一般設為「自動」即可。

### 2. 偏好網路

本功能提供您選擇使用哪一個 PLMN 服務 區域。 進入「設定/網路設定/偏好網路/功能 左鍵(選項)」,選擇「從清單加入」,可 以從本手機內建的清單來挑選漫遊時欲使用 的網路服務;選擇「新增」可以自訂欲使用 的網路服務。

若選擇二個以上的網路,可以在「設定/網路設定/偏好網路/功能左鍵(選項)/優先權」中設定網路服務的優先權使 用順序。

#### 3. GPRS 連結

進入「設定/網路設定/GPRS連結」, 按功能左鍵(轉換),可切換選擇「需要時 連接」或「永久連接」。

## 安全設定

## 1. SIM 卡鎖

為防止您的手機被擅自使用,您可以啓動 PIN (SIM 卡)保護。啓動 SIM 卡鎖功能可 防止其他人查閱您 SIM 卡上的資訊或使用您 的 SIM 卡打電話。在開機時,您必須先輸入 PIN 碼才能使用手機。

 要設定 SIM 卡鎖,請進入「設定/安全 設定/SIM 卡鎖」。 SIM 卡鎖

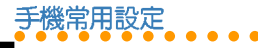

 按數字鍵輸入 PIN 碼,即可啓動或關閉 SIM 卡鎖功能。

### 2. 手機密碼

話機鎖可以為您的手機提供額外的保護, 當話機鎖功能啓動時,即使有插入 SIM 卡, 但沒有輸入手機密碼,仍然無法使用本手 機,如此可防止他人使用您的手機。

- 1. 進入「設定/安全設定/手機密碼」。
- 按數字鍵輸入手機密碼,即可啓動或關 閉話機鎖功能。

說明:手機密碼的預設值為1234,您可進入「設定/安全設定/更改密碼/手機密碼」來變更手機密碼。

## 3. 自動鍵盤鎖

當您攜帶手機時,可能會無意間壓到手機 按鍵, 啓動自動鍵盤鎖功能可以防止意外撥 號或執行其他功能。

- 1. 進入「設定/安全設定/自動鍵盤鎖」。
- 選擇手機閒置多久後,鍵盤自動上鎖的時間,然後按功能左鍵(確定)。

**小祕訣**:按功能右鍵,再按[#]鍵可快速 啓動或關閉鍵盤鎖功能。

### 4. 固定撥號

固定撥號功能可以限制本手機只能撥打列 表上的電話號碼。

#### 4-1. 啓動固定撥號功能

- 進入「設定/安全設定/固定撥號/狀 態設定」。
- 按數字鍵輸入 PIN2 碼,即可啓動或關閉 固定撥號功能。

#### 4-2. 設定號碼列表

- 進入「設定/安全設定/固定撥號/號 碼列表/功能左鍵(新增)」。
- 編輯「姓名」與「電話」後按功能左鍵 (確定),再按功能左鍵(是)儲存。
- 3. 按數字鍵輸入 PIN2 碼即可。

### 5. 禁止撥號

要使用禁止撥號功能,需要系統服務商的 支援,這項服務可以限制各種類型的撥出電 話。這項服務需要系統服務商提供密碼。

52

手機常用設定

更改密碼

在「設定/安全設定/禁止撥號」可以設 定本功能。

**治詞**:禁止撥號功能需要系統服務商的支援才能使用。

#### 6. 更改密碼

啓動 SIM 卡鎖後,您可進入「設定/安全 設定/更改密碼/PIN」,設定個人喜歡的 PIN 密碼。

如果連續三次輸入錯誤 PIN 碼,則 SIM 卡 將被鎖住而無法使用,您必須與 SIM 卡的系 統服務商連繫,獲取 PIN 解鎖密碼(PUK 碼)才能再度啓用 SIM 卡。

「PIN 2」與「手機密碼」的更改方式與 「PIN」相同。

#### 說明:

- 1. 輸入新密碼時,最多為八個數字。
- 2. PIN 與 PIN2 碼的預設值由系統服務商 提供。
- 3. 手機密碼的預設值為「1234」。

回復原廠設定

本功能可以讓手機所有的設定値回到出廠 時的設定,但是並不會刪除您在「電話 簿」、「行動助理」、「訊息」中的資料。

1. 進入「設定/回復原廠設定値」。

2. 按數字鍵輸入手機密碼後即可。

## 操作模式

在「操作模式」選單中,您可以選用「一 般」、「會議」、「戶外」、「室内」、 「耳機」、「藍芽模式」等操作模式,並可 以將選用的模式變更為個人化的設定。

- 選用操作模式:在待機狀態下長按 # 鍵,或按功能左鍵/「操作模式」,使 用上/下指撥搖桿選擇欲使用的模式, 按下確認鍵即可選用該模式。
- 2. 變更模式的設定:按功能左鍵(選 項)/個人化/功能左鍵(確定)。您 可變更的設定如下:

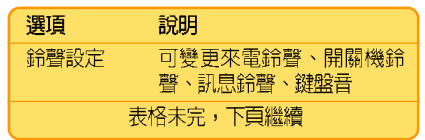

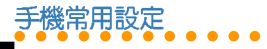

| 選項    | 說明                          |
|-------|-----------------------------|
| 音量    | 可變更來電音量、鍵盤音量                |
| 響鈴模式  | 選項有:響鈴、震動、震動+<br>鈴聲、先震後鈴、靜音 |
| 鈴聲類型  | 選項有:一次、重複、漸強                |
| 接通提示  | 選項有:無、響鈴、僅震<br>動、震動+鈴聲      |
| 提示音開關 | 選項有:事件提示音、錯誤<br>提示、網路連接提示   |
| 應答模式  | 任意鍵應答                       |

藍芽

本手機內建 Bluetooth(藍芽)無線技術, 可以無線的方式連接其他藍芽裝置,例如: 藍芽耳機、有藍芽功能的 PDA等,還可以與 其他藍芽裝置傳輸檔案、音樂等資料。

在「設定/藍芽設定/我的藍芽」中可以 查看裝置名稱、裝置位址,以及查看本手機 提供的藍芽服務,包括有:免持裝置服務、 耳機裝置服務、序列埠服務、撥號網路服 務、物件傳輸服務、檔案傳輸服務、立體聲 服務、基本列ED服務等。 注意:要將手機與其他藍芽裝置連線時, 二個物體間的距離不要超過十公尺,且中 間沒有其他物體時的連線效果最好。

#### 1. 新增裝置至手機

以藍芽耳機為例說明設定方式。

- 進入「功能表/設定/藍芽設定/啓動 藍芽」,選擇「開啓」來啓動藍芽功 能。
- 藍芽耳機電源需先開啓,且不在隱藏的 狀態即可進入配對模式。
- 進入「功能表/設定/藍芽設定/搜尋 免持裝置」,就會開始搜尋其他的藍芽 裝置。
- 成功搜尋到藍芽裝置後,按下功能左鍵 (聯結),在手機中輸入密碼。

*說明:*藍芽耳機的密碼一般為「1234」或「0000」。

 再按功能左鍵(是)選擇連線藍芽,手 機將與藍芽耳機建立連線狀態。

變更情境設定

- 在步驟 4 若與其他藍芽裝置配對時,在 本手機輸入您自訂的密碼後,另一藍芽 裝置接著輸入您自訂的密碼,同時按下 左鍵(聯結或配對)即可進行配對。
- 連線過的裝置會自動加入「我的裝置」,日後需要使用時,將藍芽裝置開機後連線就可使用,不需重新進行配對動作。
- 在步驟7中,若要重新連線的裝置支援 立體聲、免持服務等功能,按功能左鍵 (選項)/「連線」,可依照您的裝置 選擇使用以下服務,分別有:立體聲服 務、耳機裝置服務、免持裝置服務,選 擇之後,按功能左鍵(連線)即可。

**小祕訣**:當您正在聆聽 MP3 音樂時,若欲 切換至藍芽(立體聲)耳機,只需執行步 驟8即可立即切換至藍芽(立體聲)耳機。

### 2. 使用藍芽兗持裝置

 當有來電時,按下藍芽耳機上的接聽 鍵,即可透過藍芽耳機接聽電話,若通 話中要切換回手機的聽筒接聽電話,按 功能左鍵(選項),選擇「切換藍芽語 音輸出」。 若要解除藍芽耳機連線,可進入「設定/藍芽設定/連線中裝置」,選擇欲斷線的裝置,按功能左鍵(斷線)即可。

#### 3. 傳輸檔案

您可以使用本手機內建的藍芽功能來與其 他藍芽裝置互相傳送電話簿的連絡人、照 片、影片、MP3、行事曆等資料。

下列以傳送「名片(電話簿連絡人)」與 「照片」為例說明。

- 注意:傳送檔案之前,請先確認已經與另一藍芽裝置配對成功(請參考「新增裝置 至手機」一節的說明。
- 3-1. 傳送與接收名片(電話簿連絡 人)
- 傳送名片:進入電話簿,選擇欲傳送的 連絡人。按功能左鍵(選項)/傳 送/傳送名片/藍芽,再按功能左鍵 (確定)。
- 選擇欲傳送的藍芽裝置,按功能左鍵 (選項)/「傳送」,等對方確定接收 資料即可完成名片的傳送。

手機堂用設定

# 手機常用設定

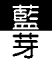

接收名片:當其他藍芽裝置傳送名片至本手機,並選擇接收資料後,選擇將資料儲存至「SIM卡」或「手機」,按二次左鍵(儲存)即可。

#### 3-2. 傳送與接收照片

- 傳送照片:進入「相機/我的相簿」, 選擇一張欲傳送的照片。按功能左鍵 (選項)/傳送至/藍芽。
- 選擇欲傳送的藍芽裝置,按功能左鍵 (傳送),等對方確定接收資料即可完 成照片的傳送。
- 接收照片:當其他藍芽裝置傳送照片至本 手機時,在詢問「是否透過藍芽接收資料」畫面中選擇「是」,即可接收照片。

#### 說明:

- 傳送檔案之前,請先確認已經與另一 藍芽裝置配對成功。所有透過藍芽功 能傳送過來的資料,包括:名片、照 片、影片、MP3、行事曆等,都會儲 存一份備份資料在「行動助理/檔案 總管/手機/Received」資料夾中。
- 在「行動助理/檔案總管」中的所有 檔案都可以藍芽功能傳送。

## 4. 其他藍芽設定

進入「功能表/設定/藍芽設定/設定」。

| 選項         | 說明                                                                 |
|------------|--------------------------------------------------------------------|
| 本機可被搜<br>尋 | 當您要與其他藍芽裝置連<br>線,並欲被其他藍芽裝置搜<br>尋,必須先開啓本功能                          |
| 本機裝置名<br>稱 | 變更本機的名稱,當其他藍<br>芽裝置搜尋到本機時,會出<br>現該名稱                               |
| 設定聲音路<br>徑 | 您可設定將聲音設定「留在<br>手機」、「轉到冤持裝置」<br>或是「轉至耳機」上                          |
| 檔案傳輸設<br>定 | 「分享目録」用來設定當檔<br>案傳送至本手機時儲存的資<br>料夾位置;「目錄權限」用<br>來設定讀取本手機資料夾的<br>權限 |

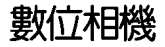

本手機內建 200 萬畫素數位相機,可以拍 照、連拍、錄製影片等,使用相機拍攝完照 片或影片後,可以將這些照片、影片利用 MMS、電子郵件或藍芽發送給您的家人或朋 友,也可以把它們設定為桌布或開關機動 畫,甚至可以在電話簿中插入照片,這樣一 來,當對方打電話給您時就會顯示來電者的 照片(即來電大頭貼)。

## 拍照

- 進入「相機/拍照」,或在待機畫面將 指撥搖桿向左撥一下,再選擇「拍 照」:抑或是直接按手機右側的 
   按 鍵可進入預覽視窗。
- 2. 螢幕上顯示相機鏡頭拍攝到的物件。
- 3. 將手機鏡頭對準欲拍攝的物件或人物。
- 4. 本手機的相機支援自動對焦功能,若要 使用自動對焦功能,拍照時請使用手機 右側 
  按鍵,輕按一下為對焦,對焦 完成螢幕上對焦屏會亮綠燈,再按一下 即可拍照。若是您不使用對焦功能,也 可以按一下指撥搖桿拍照。

 照片圖像會顯示在螢幕上,如果對照片 效果滿意,可按功能左鍵(儲存)將照 片儲存至「我的相簿」中,如果不想儲 存照片,按功能右鍵(清除)。

數位相機

拍

照說明

#### 1. 拍照時可用的快速鍵

本手機提供多種的快速鍵,進入「相機/拍照」的預覽視窗時,按下表列的按鍵,可以更有效率的操作相機功能。

#### 1-1. 快速鍵列表

| 選項        | 說明                                          |
|-----------|---------------------------------------------|
| 左/右指撥搖桿   | 減少/増加曝光補償                                   |
| 上 / 下指撥搖桿 | 拉近 / 拉遠拍攝物體                                 |
| -         | <b>外框。切換外框,本功能</b> 只能在相片尺寸為<br>「176x220」時使用 |
|           | <b>預覽特效</b> 。重複按下可以<br>在不同的特效間切換            |
| 2         | 白平衡。重複按下可以在<br>不同的白平衡設定中切換                  |
| 3         | <b>閃光燈。</b> 開啓或關閉閃光<br>燈功能                  |
| 表格表       | <b>未完,下頁繼續</b>                              |

57

| 靫( | 立木 | 旧材 | 畿 |  |  |  |
|----|----|----|---|--|--|--|
|    | •  | •  | • |  |  |  |
|    |    |    |   |  |  |  |

相機與照片設定

| (表格續上頁) |                                    |  |
|---------|------------------------------------|--|
| 選項      | 說明                                 |  |
| 4       | 延遅拍照。重複按下可以在<br>不同秒數的延遲拍照設定中<br>切換 |  |
| 5       | <b>連拍。</b> 重複按下可在不同的<br>連拍張數設定中切換  |  |
| 6       | <b>夜拍模式</b> 。開啓或關閉夜拍<br>模式         |  |
| 7       | <b>相片品質</b> 。重複按下可設定<br>相片品質       |  |
| 8       | 相片尺寸。連續按下可設定<br>不同的相片尺寸            |  |
| 9       | <b>近拍模式</b> 。開啓或關閉近拍<br>模式         |  |
| #       | 開啓或關閉螢幕顯示資訊                        |  |

## 2. 照片設定

進入「相機 / 拍照」,按功能左鍵(選項),還可設定以下其他選項。

1. 我的相簿:瀏覽照片。

- 相片尺寸:使用上/下指撥搖桿選擇相 片尺寸,選項有:176x220、320 x240、 640x480、1280x1024、1600x1200(可 参考「快速鍵列表」)。
- 預覽特效:使用上/下指撥搖桿選擇欲 使用的特效(可參考「快速鍵列 表」)。
- 8. 閃光燈:使用上/下指撥搖桿選擇開啓 或關閉閃光燈功能(可參考「快速鍵列 表」)。
- 5. 外框:使用上 / 下指撥搖桿選擇欲使用 的外框(可參考「快速鍵列表」)。
- 延遲拍照:使用上/下指撥搖桿選擇延 遲幾秒之後,手機會自動按下快門拍照 (可參考「快速鍵列表」)。
- 連拍:使用上/下指撥搖桿選擇欲使用 的連拍選項(可參考「快速鍵列 表」)。
- 7. 預設儲存位置:使用上/下指撥搖桿選 擇要將照片儲存在手機或記憶卡。

## 3. 進階設定

進入「相機/拍照」,按功能左鍵(選項)/「進階設定」。

58

| 選項    | 說明                                                                   |
|-------|----------------------------------------------------------------------|
| 相片品質  | 使用上 / 下指撥搖桿可選擇<br>低畫質、一般、高畫質(可<br>參考「 <b>快速鍵列表」</b> )                |
| 白平衡   | 使用上 / 下指撥搖桿可選擇<br>自動、太陽光、鎢絲燈、日<br>光燈、陰天、白熱光(可參<br>考「 <b>快速鍵列表」</b> ) |
| 曝光補償  | 「補償 +4」~「補償 -4」供<br>您選擇                                              |
| 夜拍模式  | 可開啓或關閉本模式(可參<br>考「 <b>快速鍵列表</b> 」)                                   |
| 近拍模式  | 可開啓或關閉近拍模式                                                           |
| 快門聲   | 三種音效可選擇                                                              |
| 交流電頻率 | 「50Hz」與「60Hz」供您選<br>擇                                                |
| 對焦模式  | 使用上 / 下指撥搖桿可選擇<br>單點對焦、3 點對焦、5 點對<br>焦                               |
| 還原設定  | 將照相功能中的設定回復至<br>出廠時的預設値                                              |

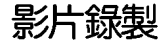

進入「相機/影片録製」,螢幕上會顯示相機鏡頭拍攝到的物件。

- 2. 將手機鏡頭對準欲拍攝的物件或人物。
- 按一下指撥搖桿或手機右側的
   開始 録製影片。

數位相機

影片錄製說明

- 開始錄製後,按一下指撥搖桿或手機右 側的 o 可以暫停或繼續錄製影片,錄 製完成後按功能右鍵(停止)。
- 如果對這段影片滿意可按功能左鍵(是) 將影片儲存至「我的影片」中,如果不想 儲存影片,按功能右鍵(否)。

## 1. 錄影時可用的快速鍵

本手機提供多種的快速鍵,進入「相機/影片錄製」的預覽視窗時,按下表列的 按鍵,可以更有效率的操作錄影功能。

#### 1-1. 快速鍵列表

| 選項        | 說明                                 |
|-----------|------------------------------------|
| 上 / 下指撥搖桿 | 減少/增加曝光補償                          |
| 左 / 右指撥搖桿 | 拉近 / 拉遠拍攝物體                        |
|           | <b>預覽特效</b> 。重複按下可以<br>在不同的特效間切換   |
| 2         | <b>白平衡。</b> 重複按下可以在<br>不同的白平衡設定中切換 |
| 表格        | 未完,下頁繼續                            |

# 數位相機

影片設定

| ( ±- |            | 노품 |
|------|------------|----|
| 7/   | 1446-116-1 |    |
| 1.5  |            |    |

| 選項 | 說明                              |
|----|---------------------------------|
| 3  | <b>補光燈。開</b> 啓或關閉補光<br>燈功能      |
| 4  | <b>夜拍模式</b> 。重複按下可開<br>啓或關閉夜拍模式 |

## 2. 錄影器設定

進入「相機/影片録製」,按功能左鍵 (選項)/「録影器設定」。

| 選項   | 說明                                                                   |
|------|----------------------------------------------------------------------|
| 白平衡  | 使用上 / 下指撥搖桿可選擇<br>自動、太陽光、鎢絲燈、日<br>光燈、陰天、白熱光(可參<br>考「 <b>快速鍵列表」</b> ) |
| 補光燈  | 開啓或關閉補光燈功能(可<br>參考「 <b>快速鍵列表」</b> )                                  |
| 曝光補償 | 「補償 +4」~「補償 -4」供<br>您選擇(可參考「 <b>快速鍵列</b><br>表」)                      |
| 夜拍模式 | 可開啓或關閉本模式(可參<br>考「 <b>快速鍵列表」</b> )                                   |
| 避冤閃爍 | 「50Hz」與「60Hz」供您選<br>擇                                                |

## 3. 影片設定

- 進入「相機 / 影片録製」,按功能左鍵 (選項) /「影片設定」。
- 動畫品質:使用上/下指撥搖桿選擇影 片錄製的品質。選項有:高畫質、一般 畫質、低畫質、極佳。
- 檔案大小:使用上/下指撥搖桿選擇影 片錄製的檔案大小,當您錄製影片到達 所設定的檔案大小時,會自動停止錄 影。選項有:無限制、100k、200k、 400k。
- 錄影時間:使用上/下指撥搖桿選擇影 片錄製的時間,當您錄製影片到達所設 定的錄影時間時,會自動停止錄影。選 項有:無限制、15秒、30秒、60秒。
- 錄製聲音:使用上/下指撥搖桿選擇錄 音時是否同時將聲音錄製進去。選項 有:錄音開客、錄音關閉。
- 6. **壓縮格式**:使用上/下指撥搖桿選擇錄影的壓縮格式。選項有:H.263、Mpeg4。

## 4. 儲存位置

您可設定影片錄製後,將影片儲存在手機 或記憶卡中。 進入「相機/影片録製」,按功能左鍵 (選項)/「儲存位置」,選擇儲存的位 置,然後按功能左鍵(確定)。

### 5. 還原設定

本功能可將照相功能中的設定回復至出廠時的預設值。進入「相機/影片錄製」,按功能左鍵(選項)/「還原設定」,按左鍵 (是)即可還原設定。

## 我的相簿

拍照所得的照片會儲存在「我的相簿」 中,進入「相機/我的相簿」,按功能左鍵 (選項)可以執行以下功能:

| 選項   | 說明                                                                               |
|------|----------------------------------------------------------------------------------|
| 瀏覽   | 瀏覽所選擇的照片,使用<br>左 / 右指撥搖桿可以切換上<br>一張或下一張                                          |
| 瀏覽模式 | 選擇瀏覽照片時使用「列表<br>模式」或是「矩陣模式」                                                      |
| 傳送至  | 將照片透過 MMS、電子郵件<br>或藍芽的方式傳送給其他人                                                   |
| 設定為  | 將照片設定為 <b>螢幕桌布、開<br/>機動</b> 畫或關機動畫;或是將<br>照片傳送至「電話簿」製作<br>成來電大頭貼,或設定為來<br>電群組的照片 |

| 選項         | 說明                                                               |
|------------|------------------------------------------------------------------|
| 重新命名       | 將照片重新命名                                                          |
| 刪除         | 將所選的照片刪除                                                         |
| 全部刪除       | 將「我的相簿」中所有照片<br>全部刪除                                             |
| 排序         | 將照片依照名稱、類型、時<br>間、大小來排序,或選擇不<br>排序                               |
| 預設儲存位置     | 選擇將「我的相簿」的照片儲<br>存在「手機」或「記憶卡」                                    |
| 編輯         | 可對照片進行「調整符合主<br>螢幕」或「螢幕大小裁切」<br>的編輯功能                            |
| 列印         | 將選擇的照片透過藍芽功<br>能,傳送至支援藍芽功能的<br>印表機列印                             |
| 隐藏         | 將照片移動至「 <b>我的祕密相</b><br><b>簿</b> 」資料夾                            |
|            | 說明:進入「相機/我的祕密相簿」,輸入手機密碼<br>(預設值為「1234」,即可<br>瀏覽儲存在我的祕密相簿中<br>的照片 |
| QR Code 解碼 | 將條碼影像再次解碼,解碼<br>後可執行撥打電話、電影票<br>訂購、上網瀏覽或下載鈴聲<br>等動作              |

我的相簿與我的影片

數位相機

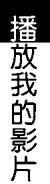

# 我的影片

數位相機

録製影片所得的影像會儲存在「我的影 片」中,進入「相機/我的影片」,按左鍵 (選項)可以執行以下功能:

| 選項     | 說明                                                               |
|--------|------------------------------------------------------------------|
| 播放     | 播放所選擇的影片                                                         |
| 傳送至    | 將影片透過MMS、電子郵件<br>或藍芽的方式傳送給其他人                                    |
| 設定為    | 將影片設定為開機動畫或關機動畫                                                  |
| 重新命名   | 將影片重新命名                                                          |
| 刪除     | 將所選的影片刪除                                                         |
| 全部刪除   | 將「我的影片」中所有影片<br>全部刪除                                             |
| 排序     | 將影片依照名稱、類型、時<br>間、大小來排序,或選擇不<br>排序                               |
| 預設儲存位置 | 選擇將「我的影片」的影片儲存在「手機」或「記憶卡」                                        |
| 隱藏     | 將影片移動至「我的祕密影<br>片」資料夾                                            |
|        | 說明:進入「相機/我的祕密影片」,輸入手機密碼<br>(預設值為「1234」,即可<br>瀏覽儲存在我的祕密影片中<br>的影片 |

## 1. 播放我的影片

除了使用左方表格所述的方式來播放影片 之外,您也可以進入「相機/我的影片」, 出現檔案列表後,選擇欲播放的影片後,直 接按下指撥搖桿鍵即可播放影片。

在播放影片時,您還可以執行如下表的動 作:

| 選項        | 說明                                         |
|-----------|--------------------------------------------|
| 按 *       | 全螢幕播放                                      |
| 上 / 下指撥搖桿 | 可快轉、倒轉至播放位置                                |
| 左/右指撥搖桿   | 可調整播放速度 x1/2、<br>x1、x2、x4、x8               |
| 按 🕳 🖃     | 調整音量大小                                     |
| 按回        | 將影片中所需的某一畫面<br>快照下來,照片會儲存在<br>「相機 / 我的相簿」中 |

## 照片藝術家

您所拍得的照片還可以透過本功能編輯出 不同的風格與內容。

進入「相機/照片藝術家/手機或記憶 卡/Photos」,選擇欲編輯的照片,按功能 左鍵(確定)。

62

解碼器

數位相機

1. **調整符合主螢幕**:按左鍵(選項)有以 下選項讓您編輯照片。

| 選項    | 說明                                                                   |
|-------|----------------------------------------------------------------------|
| 另存為   | 可將照片以新檔名再存一張                                                         |
| 加入特效  | 有灰階、復古、復古緑、復<br>古藍等十三種特效讓您選擇                                         |
| 套用外框  | 有十種外框可用來編輯照片                                                         |
| 加上小圖示 | 本手機內建多種可愛有趣的<br>小圖示,可將小圖示加入照<br>片中,並移動小圖示在照片<br>中的位置,如同市面上的大<br>頭貼一般 |
| 加上文字  | 可在照片中加上文字                                                            |
| 調整    | 「影像調整」可調整:明亮度、對比、色彩飽和度、色<br>相;「顏色調整」可調整:<br>紅、緑、藍三種顏色(三原<br>色)的比例    |
| 翻轉    | 使用指撥搖桿可以將照片做<br>不同角度的翻轉                                              |
| 擴展畫布  | 當您的照片尺寸不是内螢幕<br>的全螢幕尺寸時,可使用本<br>功能將照片擴展至全螢幕                          |
| 說明    | 各項特效、外框、小圖示、<br>文字等功能的詳細使用說明                                         |

螢幕大小裁切:使用指撥搖桿選擇想要的照片部位,按下功能左鍵(確定)後,即可裁切並只留下想要的部份。

## QR Code 解碼器

當您在行走在路上看到感興趣的廣告海 報,或是在報章雜誌上看到令人心動的電影 介紹或鈴聲下載的廣告,只要您在這些海報 或電影介紹上看到類似下圖的條碼,就可以 使用本手機的數位相機以拍照的方式來取得 條碼影像,取得影像後可以儲存,也可以直 接解碼並進行電影票訂購、上網瀏覽相關的 資訊或下載鈴聲。

條碼解碼器的應用可以讓您省去用紙筆記 下電話或網址等連絡方式,只要短短的幾秒 鐘,以手機的鏡頭將條碼掃描下來後,就可 以輕鬆的取得資訊。

**注意**:内容供應商須支援本功能,本功能 才能使用。 解碼器

## 1. 選項說明

數位相機

進入本功能後,在螢幕上方有<mark></mark>興員選項,被選取的選項圖示會以彩色顯示,您可以使用左/右指撥搖桿按鍵來選擇選項。

- Image: Service): Performed and Performance Provided and Performance Provided and Performance Provided and Performance Provided and Performance Provided and Performance Provided and Performance Provided And Performance Provided And P
- (儲存):取得條碼影像後,將影像 儲存在「我的相簿」中。
- 3. 2 (Service)與 (高(結存)同時選取:取? 取得條碼影像後,將影像儲存在 「我的相簿」,儲存成功後,會進行解碼動作,然後將解碼的結果顯示在螢幕上,例如詢問是否撥打電話、連接 WAP 網路或發送簡訊等訊息畫面。

## 2. 操作說明

- 1. 進入「相機 / QR Code 解碼器」。
- 近距離對準條碼圖示靜止數秒,按手機 右側的 o 按鍵,或按一下指撥搖桿, 幾秒鐘之後就會自動掃描該條碼。

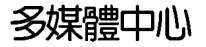

多媒體中心提供多項娛樂功能,包含有: 音樂播放器、收音機、Java 遊戲、Java 設定 等實用又有趣的功能。

## 音樂播放器

本手機提供播放 MP3 音樂功能,搭配上 支援 mini SD 記憶卡,讓您的手機搖身一變 成為 MP3 隨身聽,您不再需要帶著手機又帶 著 MP3 隨身聽,V80 讓您一機搞定。

進入「多媒體中心/音樂播放器」,可以 看到如右圖所示的介面。您也可以往右撥一 下指撥搖桿進入多媒體中心選單。

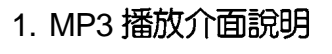

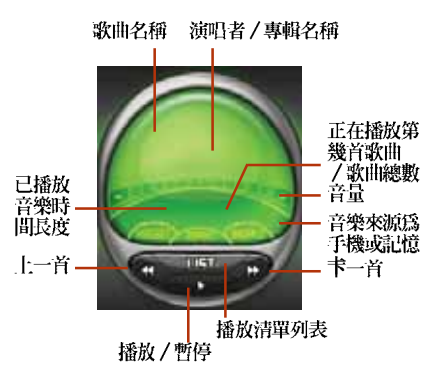

注意:使用本功能之前,請務必先將 mini SD 記憶卡插入本手機。

說明:mini SD記憶卡屬於選購配備,請另行購買。

多媒體中小

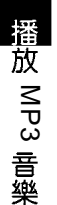

多媒體中小

### 2. 將音樂儲存至記憶卡

- 1. 確認手機已經安裝記憶卡,將 USB 傳輸 線連接手機與電腦。
- 若手機為開機狀態,螢幕上出現「儲存 裝置」,按左鍵(確定),手機會自動 關機。關機後,電腦會自動抓取到手 機,將手機視為 miniSD 記憶卡的讀卡 機。
- 將音樂檔案放置於「Music」目錄下, 您也可以自行於「Music」目錄下建立子 目錄,並將歌曲放置於子目錄下,系統 會將目錄中的歌曲自動建立成 playlist (播放清單)。

#### 注意:

- 本手機作為讀卡機使用時,請勿將手 機開機。
- 您也可以在手機的「行動助理/檔案 總管/記憶卡/Music」中找到所儲 存的音樂。
- 每儲存一次新的音樂到手機中的記憶 卡後,請執行「多媒體中心/音樂播 放器/功能左鍵(選項)/重新整 理」。

### 3. 播放 MP3 音樂

- 1. 進入「多媒體中心/音樂播放器」。
- 按功能左鍵(選項) /「設定」,在 「清單」選項選擇「自記憶卡」或「自 手機」,按左鍵(確定)。
- 您可以在「播放清單」、「音樂專 輯」、「演唱者」、「音樂類別」、 「歌曲」中選擇欲播放的歌曲。
- 4. 使用左/右指撥搖桿選擇上一首或下一 首歌曲,往下撥一下指撥搖桿可播放或 暫停播放音樂。往上撥一下指撥搖桿可 查看播放清單。重複按指撥搖桿可以切 換重複、隨機播放方式。
- 5. 按手機左側 ————— 可調整音量大小。

#### 4. 編輯播放清單

- 進入「多媒體中心/音樂播放器/功能 左鍵(選項)/播放清單」。
- 按功能左鍵(選項)/「新增播放列 表」,輸入新的播放列表名稱後按功能 左鍵(選項)/「完成」。
- 若要選擇一整個專輯或演唱者或歌曲類 型,可在該項目上按功能左鍵(選項) 即可。

# 多媒體中心

## 5. 查看歌曲詳細資料

若歌曲已經在電腦上編輯過,本手機的音 樂播放器會自動擷取該資訊。

- 進入「多媒體中心/音樂播放器/功能 左鍵(選項)/歌曲」。
- 選擇要查看的歌曲,按功能左鍵(選項)/「詳細」,可以查看檔案名稱、聲道、音質、檔案大小、歌曲時間、歌曲名稱、演唱者、音樂專輯、年代等資訊。
- 除了選取「詳細」可以查看歌曲資料之 外,其他選項有:播放、新增至鈴聲、 重新命名等功能可供選用。

### 6. 音樂播放器設定

進入「多媒體中心/音樂播放器/功能左 鍵(選項)/設定」。

| 選項 | 說明                                        |
|----|-------------------------------------------|
| 清單 | 使用左 / 右指撥搖桿選擇播<br>放清單,選項有:自手機、<br>自記憶卡    |
| 外觀 | 使用左 / 右指撥搖桿選擇播<br>放器的外觀                   |
| 重複 | 使用左 / 右指撥摇桿選擇音<br>樂播放的方式,選項有:關<br>閉、單曲、全部 |

| 選項       | 說明                                                                   |
|----------|----------------------------------------------------------------------|
| 隨機       | 使用左 / 右指撥搖桿選擇開<br>啓或關閉隨機播放功能                                         |
| 背景播放     | 使用左 / 右指撥搖桿選擇開<br>啓或關閉背景播放功能                                         |
| MP3 音場設定 | 使用左 / 右指撥搖桿選擇欲<br>使用的等化器,選項有:正<br>常、重低音、舞曲、舞曲、<br>古典、高音、宴會、流行、<br>搖滾 |
| 詞曲同步     | 您必須將 LRC 歌詞檔的名稱<br>更名為與該 MP3 歌曲檔案同<br>名,並放置於同一目錄下,<br>即可使用詞曲同步功能     |

說明:您也可進入「行動助理/檔案總管」,直接選取播放想聽的歌曲。

收音機

本手機提供您收聽 FM 調頻廣播的功能。

- 1. 收聽廣播
- 插上耳機,進入「多媒體娛樂/收音 機」,往下撥一下指撥搖桿啓動收音 機。

67

收聽廣播

# 多媒體中心

#### 使用左/右指撥搖桿選擇頻道,向上撥 一下指撥搖桿會自動搜尋頻道,搜尋到 有節目的頻道時,會自動停止搜尋。

## 或是按功能左鍵(選項)/「手動輸入」,輸入欲收聽頻道的頻率後按功能 左鍵(確定)即可。

 若是您有將頻道儲存在清單中,可以直 接按數字鍵切換至清單中對應的頻道, 清單的設定方式請參考「自動設定清 單」一節的說明。

**注意**:使用本功能之前,請務必先將耳機 插上本手機底部的耳機連接埠。

2. 收音機介面說明

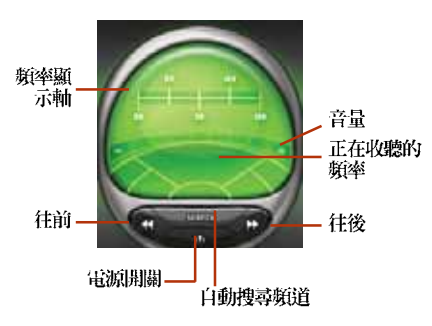

## 3. 收音機選項設定

進入「多媒體中心/收音機」,按功能左 鍵(選項),可設定頻道清單、手動輸入、 自動設定清單、設定、錄音等功能。

#### 3-1. 頻道清單

您可以將喜愛的頻道編輯記錄在頻道清單 中,日後可以直接由此選擇想收聽的頻道。

- 進入「多媒體中心/收音機」,按功能 左鍵(選項)/「頻道清單」。
- 選擇欲設定的位置,按功能左鍵(選 項)/「編輯」,輸入頻道名稱和頻率, 然後按功能左鍵(確定),再按功能左 鍵(是)儲存。
- 當您收聽到某個喜歡的頻道,而該頻道 沒有儲存在清單中,可以長按住沒被設 定過的數字鍵,即可將目前的頻道加入 該數字對應的播放清單中。

| 說明 | :輸7 | ∖頻率時 | ,按 | # | 來輸入小數 |
|----|-----|------|----|---|-------|
| 點。 |     |      |    |   |       |

#### 3-2. 自動設定清單

本功能讓手機自動搜尋所有頻率,並把找 到的所有頻道自動加入至頻道清單内,這樣 您就不需要再一個一個頻道搜尋。

按功能左鍵(選項)/「自動設定清單」 ,會詢問是否設定清單,按功能左鍵(是) ,即可將頻道儲存在「頻道清單」中。

#### 3-3. 收音機其他設定

 其他設定:在調頻廣播介面中,按功能 左鍵(選項)/「設定」。

| 選項   | 說明                                         |
|------|--------------------------------------------|
| 背景播放 | 使用左 / 右指撥搖桿來開啓<br>或關閉本功能                   |
| 外觀   | 使用左 / 右指撥搖桿來選擇<br>使用不同的介面外觀                |
| 錄音格式 | 使用左 / 右指撥搖桿來變更<br>收音機的錄音格式,選項<br>有:AMR、WAV |
| 儲存裝置 | 使用左 / 右指撥搖桿選擇錄<br>音後的檔案儲存在「手機」<br>或是「記憶卡」  |
| 播放裝置 | 使用左 / 右指撥搖桿選擇使<br>用「耳機」或「擴音器」來<br>播放廣播     |

 錄音與續錄:在調頻廣播介面中,按功 能左鍵(選項)/「錄音」,或是按一 下指撥搖桿,本手機就會開始將廣播内 容錄音下來。

多媒體中心

游

感設設定

錄音時,按功能左鍵(暫停)可以暫時 停止錄音,按功能右鍵(停止)可以停 止錄音。錄音完成,輸入名稱後,按功 能左鍵(選項)/「儲存」即可。

若是您想要續錄一段,按功能左鍵(選 項)/「續錄」即可。

録音的檔案會儲存在「多媒體中心/收音機/功能左鍵(選項)/檔案總管」。

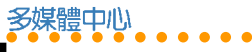

# 遊戲(Java)

本手機內建多款 Java 遊戲,您可進入 「多媒體中心/Java 遊戲」來享受這些迷人 又好玩的遊戲。

## 1. Java 設定

進入「多媒體中心 / Java 設定」。

| 選項                  | 說明                                                                               |
|---------------------|----------------------------------------------------------------------------------|
| Java <del>音</del> 效 | 使用左/右指撥搖桿選擇關<br>閉音效或調整音效的聲音大<br>小。但若是在「操作模式」<br>中將「響鈴模式」設為震動<br>或無聲,則 Java 音效會自動 |
|                     | 關閉                                                                               |
| Java 震動             | 使用左 / 石指撥搖桿開啓或<br>關閉震動功能                                                         |
| 回復原廠遊戲              | 使用左 / 右指撥搖桿選擇是<br>否要回復原廠 Java 内建遊                                                |
|                     | 戲。執行本功能會將使用者<br>自行安裝的遊戲刪除                                                        |
| 剩餘容量                | 查看手機内建記憶體的剩餘<br>容量                                                               |
| 使用記憶體               | 查看已使用多少記憶體                                                                       |

行動助理

## 行動助理

本手機具備個人資訊管理功能,包括鬧鈴 、行事曆、待辦事項、計算機、世界時鐘、 録音筆、碼錶、檔案總管、單位換算、匯率 換算、健康管理等,成為您隨身攜帶最佳的 小幫手。

## 鬧鈴

本手機提供三組鬧鈴,讓您可以設定早上 的起床時間,或提醒您處理重要事項的時 間。

- 進入「行動助理/開鈴」,按功能左鍵 (設定)。使用上/下指撥搖桿在欄位 間切換。
- 使用左 / 右指撥搖桿啓動或關閉鬧鈴功 能。
- 3. 使用數字鍵設定鬧鈴時間。
- 4. 按功能左鍵(編輯)進入「鬧鈴格 式」,使用上/下指撥搖桿選擇「一 次」、「每天」、「自訂」。選擇「自 訂」的話,按功能左鍵(選項)還可以 選擇設定在星期幾。設定好之後,按功 能左鍵(儲存)。

- 使用左 / 右指撥搖桿選擇「鬧鈴音量」 的音量大小。
- 6. 使用指撥搖桿選擇「響鈴設定」為鈴 聲、FM廣播或語音提示。若選擇鈴聲, 還可設定欲使用的鈴聲。設定好之後, 按功能左鍵(儲存)。
- 鬧鈴響的時候,按功能左鍵(停止)關 閉鬧鈴功能,按功能右鍵(重響)啓動 懶人鬧鐘,五分鐘後鬧鈴會再度響起。

## 行事曆

本手機具有可記錄個人約會、重要會議、 親友生日的行事曆功能。

瀏覽行事曆的方法如下:

- 進入「行動助理/行事曆」。使用指撥 搖桿可在月曆上的「天」中移動。
- · 按手機左側的 @====> 可查看上一月或 下一月。
- 手機日期當天會以藍色方框顯示,有記錄事項的日期會以紅色方框顯示。
- · 若是開啓功能左鍵(選項)/「農曆」 功能,會顯示該天的農曆事項。

侍辦事項與計算機

行動助理

## 1. 新增待辦事項

- 1. 在月曆中移動到要設定的那一天。
- 按功能左鍵(選項)/待辦事項/功能 左鍵(新增)。
- 使用數字按鍵編輯「日期」、「起始與結 束時間」,並自行輸入「内容」、啓動或 關閉「開鈴提示」以及設定「開鈴格 式」。按一下指撥搖桿進入「鬧鈴格 式」可以選擇一次、小時、每天、自 訂、每週、每月。
- 4. 編輯完成後按功能左鍵(儲存)即可。

只要在行事曆中設定了待辦事項,手機就 會在時間到時會跳出提醒畫面或發出聲響與 震動提醒。

### 2. 檢視和編輯待辦事項

新增待辦事項後,您可以查看或編輯它。

- 進入「行動助理/待辦事項」可以查看 所有的待辦事項。
- 或是進入「行動助理/行事曆」。從月 曆中選擇有紅色方框的日期。
- 按功能左鍵(選項)/「待辦事項」來 查看當天的記錄。

 再按左鍵(選項)可以瀏覽、新增、編 輯、刪除、全部刪除待辦事項,或將事 項以簡訊、MMS、藍芽、檔案的方式傳 送給其他人(傳送方式請參考「訊息」 章節中的說明)。

## 3. 快速檢視其他日期

- 1. 進入「行動助理/行事曆」。
- 按功能左鍵(選項)/「移至日期」, 按功能左鍵(確定)。
- 輸入欲檢視的年/月/日後,按功能左 鍵(確定)即可。

## 待辦事項

進入「行動助理/待辦事項」可以查看所 有的待辦事項,您可以不需進入「行事曆」 中就可新增、編輯與查看「待辦事項」,新 增、編輯、查看、刪除、傳送給他人的方法 同「行事曆」中的「待辦事項」。
# 計算機

計算機提供了加、減、乘、除等基本計算 功能,進入「行動助理/計算機/標準型」 即可開始進行運算。下表為標準型計算機的 操作按鍵說明:

| 計算機功能       | 手機按鍵                                                 |
|-------------|------------------------------------------------------|
| 輸入數字        | 手機鍵盤上的數字按鍵                                           |
| + – X ÷     | 使用上/下/左/右指撥搖<br>桿選擇+-×÷。當前的運<br>算方式顯示在計算機螢幕視<br>窗的左側 |
| =           | 按一下指撥搖桿執行計算                                          |
| 清除/刪除       | 按功能右鍵清除前一次輸入<br>的數字,也可用於在計算出<br>數值後清除計算機螢幕上的<br>數字   |
| 小數點         | 按 (#) 鍵輸入小數點                                         |
| M+ M- MC MR | 按二下上 / 下 / 左 / 右指撥<br>搖桿選擇 <b>M+ M- MC MR</b>        |

## 工程計算機

進入「行動助理/計算機/工程型」,按 數字鍵輸入欲執行運算的數字,使用指撥搖 桿選擇欲執行的運算項目,按一下指撥搖桿 即可獲得運算結果。 **小祕訣**:按:\* 可以切換使用「工程計算機」與「計算機」功能。

行動助理

録音筆

## 世界時鐘

進入「行動助理/世界時鐘」,使用 左/右指撥搖桿可以查看世界各地的時間, 日期與時間會顯示在螢幕的下方。

## 錄音筆

本功能讓您可以記錄一段聲響、演講、或 任何您想要記錄下來的聲音。

#### 1. 新增語音記事

- 1. 進入「行動助理/錄音筆」。
- 按功能左鍵(選項)/「設定」,使用 左/右指撥搖桿選擇要將錄音儲存在 「手機」或「記憶卡」。
- 往下撥一下指撥搖桿切換到「檔案格 式」,使用左/右指撥搖桿選擇要錄製 「AMR」或是「WAV」檔案格式,然後 按功能左鍵(確定)。

73

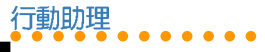

語言學習機

- 按功能左鍵(選項)/「録音」即可開 始録音,按,功能左鍵(暫停)可暫時 停止録音,再按功能左鍵(繼續)就可 繼續錄音,要停止錄音時按功能右鍵 (停止)即可。
- 輸入欲儲存的名稱,按功能左鍵(選項)/「儲存」即可。

### 2. 其他操作選項

進入「行動助理/録音筆」,選擇一筆欲 操作的語音記事,按功能左鍵(選項)可操 作如下表所示的功能:

| 選項   | 說明                                     |
|------|----------------------------------------|
| 錄音   | 錄製一段新的語音記事                             |
| 播放   | 播放選擇的語音記事                              |
| 續錄   | 選擇一段已錄製的語音記<br>事,再錄製一段聲音在其後            |
| 重新命名 | 將選擇的語音記事更名                             |
| 刪除   | 將選擇的語音記事刪除                             |
| 全部删除 | 將所有的語音記錄全部刪除                           |
| 設定   | 設定錄製的記錄要儲存在「手機」或「記憶卡」、檔案格式為「AMR」或「WAV」 |

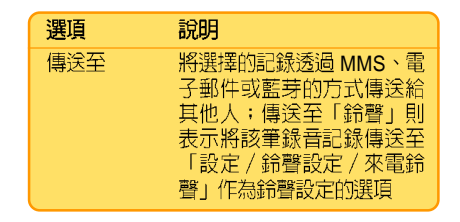

語言學習機

- 進入「行動助理/語言學習機」,從 「手機」或「記憶卡」的資料夾中選擇 一個音樂或聲音檔案。
- 往上撥指撥搖桿即可播放或暫停播放聲 音,往下撥指撥搖桿會停止播放聲音, 往左撥指撥搖桿可將聲音倒帶,往右撥 指撥搖桿可將聲音快轉。手機左側的
   可以調整聲音大小。
- 記録時點:播放音樂時,任意挑選一個 數字鍵,例如:
   按一下
   可記 録時點 A,再按一次
   則會記錄另一時點 B。學習機畫面上有時點記錄的數 字按鍵上會出現勾選符號。其他數字的 使用方式以此類推。
- 刪除時點:長按住該數字鍵即可刪除此 記錄時點。

行動助理

**注意**:要進行記錄與刪除時點時,學習機 螢幕書面中的按鍵 → 不可以出現有層的 符號,若是出現該符號,請按一下(#), 或是按功能左鍵(選項)/「切換」。

5. 播放記錄的聲音:先確認學習機螢幕畫 面中的按鍵: 出現有圖的符號,若是 沒有出現該符號,請按一下: ,或是 按功能左鍵(選項)/「切換」。按一 次欲播放聲音的數字鍵,例如步驟3舉 例的按鍵: ,就會重複播放時點A至 B的音樂片段。

## FM 定時錄音

您可以使用本功能來設定時間,預約錄音您想聽的廣播節目。

注意:設定本功能之前,請先將耳機插上 本手機底部的耳機連接埠。

- 進入「多媒體 / FM 定時録音」,按功能 左鍵(編輯)。
- 使用上 / 下指撥搖桿在欄位間切換。使 用左 / 右方向鍵在「設定」選項中啓動 或關閉「FM 定時錄音」功能。

- 按數字鍵輸入日期,以及想要錄音的節目的播出與結束時間。
- 使用左/右方向鍵在「重複」選項中選 擇錄音頻率,選項有:一次、每天、自 訂、每週、每月:選擇「自訂」的話, 往下撥一下指撥搭桿可以接著選擇設定 在星期幾,並且可以設定不只一天。
- 在「頻道設定」按功能左鍵(編輯), 可以從「頻道清單」或「手動輸入」選 擇欲錄音的頻道。
- 6. 在「頻道設定/錄音設定」按功能左鍵 (編輯),可以設定錄音格式、儲存裝 置、儲存檔案等項目,設定完成後,按 功能右鍵(完成)/功能右鍵(完成)/功能右鍵(常成)/功能左鍵(儲存)即可。待設定 的時間到時,手機就會開始自動錄音。

注意:設定的時間到時,即使沒有插入耳機,也會啓動定時錄音功能。

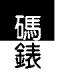

## 1. 一般碼錶

行動助理

碼錶

在一般碼錶中,分為「總段計時」與「分 段計時」。在「總段計時」中,下一段的計 時是延續上一段計時的時間,繼續往下加總 下去;「分段計時」則是每段都是從零開始 計算。

- 進入「行動助理/碼錶/一般碼錶/總 段計時(或分段計時)」。
- 按功能左鍵(開始)或按一下指撥搖桿 即可開始計時,按功能右鍵鍵(標記) 即可記錄分段時間。
- 在計時當中按功能左鍵(停止)或按一 下指撥搖桿可以暫時停止計時。
- 計時完成按功能右鍵(返回),螢幕會 出現是否儲存,選擇「是」,輸入檔名 後會儲存在「行動助理/碼錶/一般碼 錶/紀錄」中。
- 當暫停計時的時候,長按功能左鍵或按 住指撥搖桿可以將計時歸零,若沒將計 時歸零,下次再進入一般碼錶功能時, 時間會自動歸零。

- 進入「行動助理/碼錶/一般碼錶/紀 錄」,使用上/下指撥搖桿選擇欲查看的記錄。
- 按左鍵(選項)可以執行瀏覽、刪除或 全部刪除該紀錄。

#### 2. 多面向碼錶

- 進入「行動助理/碼錶/多面向碼 錶」。
- 按功能左鍵(開始)或按一下指撥搖桿 即可開始計時,使用上/下/左/右指 撥搖桿來分四段計時,在計時當中按功 能左鍵(停止)或按一下指撥搖桿可以 暫時停止計時。
- 計時完成按功能右鍵(返回),即可退 出計時畫面。
- 當暫停計時的時候,長按功能左鍵或按 住指撥搖桿可以將計時歸零,若沒將計 時歸零,下次再進入多面向碼錶功能 時,時間會停留在上一次計時的畫面。

行動助理

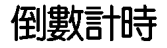

- 「行動助理/倒數計時」,按一下指撥 搖桿即可開始倒數計時,再按一下指撥 搖桿就會停止計時(預設時間為三分 鐘)。按一下功能左鍵(重設)就會重 回倒數起始時間。
- 按功能左鍵(設定),按數字鍵輸入欲 倒數計時的時間,輸入完成後按功能左 鍵(儲存)即可。

# 檔案總管

本手機内建 55MB 記憶體,並支援 miniSD 記憶卡,您可以進入「行動助理/檔案總 管」來查看手機和記憶卡中的狀況。

進入檔案總管後,各個資料夾可操作的選 項如下表所示:

| 選項    | 說明                 |
|-------|--------------------|
| 開啓    | 開啓並進入選擇的資料夾        |
| 建立資料夾 | 建立新的資料夾            |
| 重新命名  | 將資料夾重新命名           |
| 刪除    | 刪除資料夾及資料夾中所有<br>内容 |

資料夾中的檔案可操作的選項如下表所 示:

| 躍百   | 19AB                                                   |
|------|--------------------------------------------------------|
|      |                                                        |
| 瀏覽   | 瀏覽別選擇的圖戶以頁科                                            |
| 編輯   | 編輯所選擇的圖片或資料                                            |
| 傳送至  | 可將檔案透過 MMS 或電子郵件傳送出去                                   |
| 設定為  | 依據所選擇的檔案型態,可<br>設定為螢幕桌布、螢幕保<br>護、開機動畫、關機動畫,<br>或加入到電話簿 |
| 詳細資料 | 顯示所選擇檔案的名稱、日<br>期與大小                                   |
| 重新命名 | 重新命名所選擇的資料夾或<br>檔案                                     |
| 複製   | 複製該檔案至其他的資料夾                                           |
| 移至   | 移動該檔案至其他的資料夾                                           |
| 刪除   | 刪除所選擇的檔案或資料夾                                           |
| 全部刪除 | 删除該資料夾的全部檔案,<br>除了系統檔、隱藏檔與唯讀<br>檔以外                    |
| 排序   | 將所在資料夾的檔案依名<br>稱、類型、時間、大小,可<br>做不同方式的排序                |

檔案總管

單位與匯率換算

# 單位換算

行動助理

本功能可以換算「重量」和「長度」。

#### 1. 換算重量

- 1. 進入「行動助理/單位換算/重量」。
- 使用左 / 右指撥搖桿切換要換算的單位,包含有「公斤 <->磅」、「公斤 <-> 盎司」。
- 若要換算一公斤為多少磅,可以在公斤的 欄位輸入數字1,按左鍵(確定)即可。
- 反向換算也可以,在磅的欄位輸入數字 1,按左鍵(確定)即可換算出一磅為幾 公斤。

## 2. 換算長度

- 1. 進入「行動助理/單位換算/長度」。
- 使用左 / 右指撥搖桿切換要換算的單位, 包含有「公里 <-> 英哩」、「公尺
  -> 碼」、「公尺 <-> 英尺」、「公分
  -> 英时」。
- 若要換算一公里為多少英哩,可以在公 里的欄位輸入數字1,按左鍵(確定)即 可。

 反向換算也可以,在磅的欄位輸入數字
 1,按左鍵(確定)即可換算出一英哩為 幾公里。

## 匯率換算

- 1. 進入「行動助理/匯率換算」。
- 按數字鍵輸入匯率值,然後按功能左鍵 (確定)。
- 使用左/右指撥搖桿選擇本國與外國的 匯率比。
- 在本國欄位輸入金額數字後,按功能左 鍵(確定),外國欄位就會出現換算所 得的金額數字。

## 健康管理

本功能幫助您計算您的體脂(BMI),以 及管理您的生理週期。

### 1. 體脂計算

- 進入「健康管理/體脂計算/功能左鍵 (確定)」。
- 使用左/右指撥搖桿選擇性別。使用 上/下指撥搖桿在性別、身高、體重欄 位間切換。

78

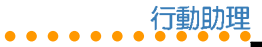

 按數字鍵輸入身高、體重,然後按左鍵 (確定)即可。

#### 2. 生理週期計算

- 進入「健康管理 / 生理週期表 / 功能左 鍵(確定)」。
- 按數字鍵輸入上次生理週期日,使用 上/下指撥搖桿在上次生理週期日、平 均週期日切換。
- 按數字鍵輸入平均週期日,然後按左鍵 (確定)。
- 螢幕上會以黃色顯示排卵期,以紅色顯示生理週期。

**注意**:生理週期計算僅供參考,請以醫生 的判斷為主要依據。

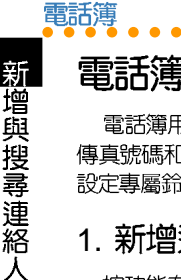

## 電話簿

電話簿用於儲存連絡人資訊,包括電話、 傳直號碼和電子郵件等。您也可以為連絡人 設定專屬給聲、圖片和群組等資訊。

### 1. 新增連絡人

按功能左鍵/「電話簿」,或按功能右鍵 淮入「雷話簿」,按功能左鍵(彈頂) 彈摆 「新增」之後,再選擇新增的連絡人要儲存 在「SIM 卡」或「手機」,按一下功能左鍵 (確定) 即可開始編輯新增連絡人的資料。

- 1. 在欄位中輸入連絡人姓名、電話號碼、 行動電話、住家電話、公司電話、傳真 號碼,並可選擇群組、圖片、鈴聲,再 輸入公司名稱、電子信箱等資料。使用 上/下指撥搖桿可在欄位之間移動。
- 輸入完成按功能左鍵(儲存)即可。

#### 說明:

- 1. 若選擇儲存在「SIM 卡」,則只能儲 存姓名及電話。
- 2. 可以將某些欄位保留空白,但您必須 輸入連絡人姓名或號碼才能進行儲 存。

小秘訣:在待機畫面中直接輸入電話號 碼,然後按一下功能左鍵(儲存),選擇 儲存至 SIM 卡或手機後, 輸入姓名及其他 **資料後按一下左鍵(儲存),即可快速儲** 存電話簿。

#### 2. 搜尋連絡人

進入「電話簿/功能左鍵(選項)/快速 搜尋或搜尋」。要搜尋連絡人請輸入連絡人 **姓名**,也可以只輸入姓氏來進行搜尋;或是 淮入電話簿後直接按按鍵,會以上一次使用 的輸入法直接進行搜尋。

小秘訣:使用手機左側的音量調整按鍵, 可以快速查詢上一百/下一百電話簿。

#### 3. 複製全部電話簿

進入「電話簿/功能左鍵(選項)/複 製/全部複製」。

- 選擇「自 SIM 卡」可將姓名及電話號碼 從 SIM 卡複製到手機。
- 選擇「白手機」可將姓名及電話號碼從 手機複製到 SIM 卡。

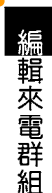

電話簿

#### 4. 複製單筆連絡人

- 在待機畫面按功能右鍵進入「電話 簿」,選擇欲複製的連絡人,按功能左 鍵(選項)/複製/複製。
- 2. 選擇「至 SIM 卡」或「至手機」,再按 左鍵(是)即可完成複製單筆連絡人。

#### 5. 刪除全部連絡人

進入「電話簿/功能左鍵(選項)/刪 除/全部刪除」。

- ・ 選擇「自 SIM 卡」會刪除 SIM 卡中所有 的連絡人。
- 選擇「自手機」會刪除手機中所有的連絡人。

輸入手機密碼(預設値為 1234)後按左 鍵(確定)即可刪除所有連絡人。

#### 6. 刪除單筆連絡人

在待機畫面按功能右鍵進入「電話簿」, 選擇欲刪除的連絡人,按功能左鍵(選項)/刪除/刪除,再按功能左鍵(是)即 可完成刪除單筆連絡人。

#### 7. 編輯來電群組

- 進入「電話簿/功能左鍵(選項)/設 定/來電群組」,選擇欲編輯的群組, 然後按功能左鍵(確定)。
- 接著出現四個可編輯的選項,包括有: 群組名稱、來電鈴聲、來電圖片、群組 成員等欄位。使用上/下指撥搖桿在欄 位間切換。在群組名稱、來電圖片、群 組成員選項中,按功能左鍵(編輯)還 可進行設定。

#### 7-1. 群組成員

- 若您要設定群組成員,進入「電話 簿/設定/來電群組」,選擇欲編輯的 群組。
- 進入「群組成員/功能左鍵(編 輯)/新增」,按功能左鍵(確定), 在電話簿中選擇要加入的成員,按功能 左鍵(新增),再按功能左鍵(是), 即可將該成員加入群組。
- 3. 重複步驟2即可新增或刪除群組成員。

注意:儲存在手機電話簿中的連絡人才能加入群組成員。

雷話簿

本手機中有五個預先設定的群組: 朋友、 家人、重要人士、工作、其他。本手機只有 這五個群組,您可以在「群組名稱」欄位中 輸入新名稱來修改成您需要的群組名稱。

### 8. 其他號碼設定

本項目可以設定我的電話號碼、服務電 話、緊急號碼。

- 我的電話號碼:進入「電話簿/功能左 鍵(選項)/設定/其他號碼/我的電 話號碼」,選擇欲儲存的位置,輸入名 稱與電話號碼後,再儲存即可。最多可 儲存四組自己的電話號碼。
- 服務電話:本項目由系統業者提供,不同系統業者會提供不同的服務電話。
- 緊急電話:本項目由系統業者提供,不同系統業者會提供不同的緊急電話。

### 9. 快速撥號

本功能讓您可以按一個鍵撥打電話號碼。 將快速撥號號碼指派給連絡人的方法如下:

- 進入「電話簿/功能左鍵(選項)/設 定/快速撥號/號碼列表」。
- 顯示「2」到「9」,這些鍵對應著鍵盤 上的數字鍵2到9。選擇欲設定的數字 鍵,按功能左鍵(選項)/「編輯」, 從電話簿中選擇要指派的姓名,再按功 能左鍵(確定)。
- 設定完成後,若要啓動快速撥號功能, 進入「電話簿/功能左鍵(選項)/設 定/快速撥號/狀態」,選擇開啓或關 閉本功能。

注意:[1] 為語音郵件之快速撥號,無法修改。

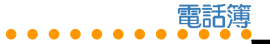

## 9. 電話簿其他設定

進入「電話簿 / 功能左鍵(選項) / 設定」可以設定以下選項。

| 選項     | 說明                                                                                                    |
|--------|----------------------------------------------------------------------------------------------------|
| 記憶體狀態  | 可查看 SIM 卡與手機中電話<br>簿的使用狀態                                                                                    |
| 預設儲存位置 | 設定電話簿預設的儲存位置<br>為「SIM 卡」或「手機」                                                                                |
| 欄位     | 設定儲存在手機中的連絡人<br>可記錄哪些連絡資訊                                                                                    |
| 我的名片   | 「編輯」選項為編輯個人資訊, 包括姓名、電話、住家電話、公司名稱、電子信箱公司電話、傳真號碼等。<br>「傳送至」選項為編輯過我的名片後,即可以簡訊方式<br>傳送個人資訊(傳送方式請<br>參考「訊息」章節的說明) |
| 密碼保護   | 開啓本功能可以將電話簿上<br>鎖,當您要使用電話簿時,<br>必須先輸入手機密碼(預設<br>値為1234)才能使用<br>說明:進入「設定/安全設<br>定/更改密碼/手機密碼」<br>可以變更密碼        |

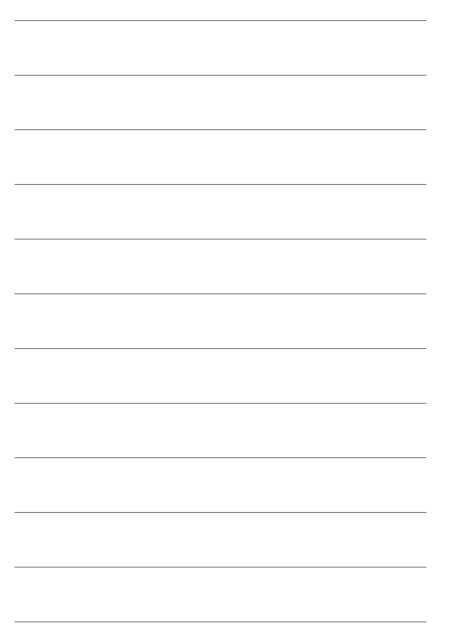

# 通話記錄

诵話記錄

按 「 可查看「未接電話 / 已撥電話 / 已 接電話」等綜合電話號碼記錄,以及通話資 訊。單一項目最多可以儲存 20 筆最新通話記 錄,超過 20 筆時最早的通話記錄將被刪除。

# 未接電話

當您有未接電話時,螢幕上會出現「X 通 未接電話」提醒您。

- 此時您可以直接按功能左鍵(讀取)查 看電話號碼。
- 再按功能左鍵(確定)查看來電日期、 時間、來電次數等資訊。
- 若是再按功能左鍵(選項)可選擇刪除 此筆未接電話記錄或是進行撥號、編 輯、將電話號碼儲存至電話簿、傳送簡 訊或 MMS 等動作。

若螢幕上的「X 通未接來電」訊息消失, 則必須由待機畫面進入「通話記錄/未接電話」。

 使用上/下指撥搖桿選擇未接來電,接 著按功能左鍵(確定)查看來電時間等 資訊。  再按功能左鍵(選項)可選擇刪除此筆 未接電話記錄或是進行撥號、編輯、將 電話號碼儲存至電話簿、傳送簡訊或 MMS 訊息等動作。

## 已撥電話

進入「通話記録 / 已撥電話」, 您可以使 用上 / 下指撥搖桿選擇某一已撥電話。

- 按功能左鍵(確定)查看來電日期、時間、撥出次數等資訊。
- 再功能按左鍵(選項)可選擇刪除比筆 已撥電話記錄或是進行撥號、編輯、將 電話號碼儲存至電話簿、傳送簡訊或 MMS等動作。

## 已接電話

進入「通話記録 / 已接電話」, 您可以使 用上 / 下指撥搖桿選擇某一已接電話。

- 按功能左鍵(確定)查看來電日期、時間、來電次數等資訊。
- 再功能按左鍵(選項)可選擇刪除比筆 已接電話記錄或是進行撥號、編輯、將 電話號碼儲存至電話簿、傳送簡訊或 MMS等動作。

84

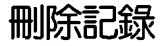

進入「通話記録/刪除記録」,您可以使 用上/下指撥搖桿選擇未接電話、已撥電話 或已接電話,然後按功能左鍵(確定),即 可將所選項目中的電話記録全部刪除。

若是選擇「通話記録/刪除記録/全部刪 除」,則可直接將所有的電話記録,包含未 接電話、已撥電話與已接電話的記録全部刪 除。

## 通話時間

根據服務的類型,有些依照通話時間付費 的使用者可能希望監控通話時間。本手機可 以方便、準確地記録通話時間,您只需進入 「通話記録/通話時間」,就可以查看「最 後通話時間」、「已撥電話」、「已接電 話」等項目的通話時間。

您可以每隔一段時間將計時器歸零,進入 「通話記録/通話時間/計時器歸零」,按 左鍵(確定),然後選擇是否歸零即可。

诵話費用

#### 1. 查詢通話費用

進入「通話記録/通話費用」可以讓您查 詢「最後通話費用」與「通話費用總計」, 但是前提是您必須先設定通話費用項目中的 「價格與費率」,本手機才能自動幫您計算 通話費用。

**治詞:「通話費用」**是一種網路服務,當您需要使用本功能時,必須先向您的系統服務商洽詢是否支援這項功能。

#### 2. 計價器歸零

進入「通話記録/通話費用/計價器歸 零」,輸入PIN2密碼後按功能左鍵(確定) 即可。您可以在每個月電話費的結帳日最一 次歸零的動作。

注意:「PIN2」密碼最多只能輸入三次, 若是三次都輸入錯誤,該張 SIM 卡將會被 鎖住而無法使用,此時請向系統服務商洽 詢「PIN2」密碼的解鎖碼一「PUK2」密碼才能解除。

诵話記錄

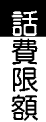

## 3. 話費限額

诵話記錄

您可以設定一個通話費用的額度來限制您 的通話,當通話費用總計達到您所設定的額 度之後,您就無法再撥打電話,只能接聽來 電。

- 進入「通話記録 / 通話費用 / 話費限 額」,輸入「PIN2」密碼後按功能左鍵 (確定),會出現「話費限額啓動 / 取 消」。
- 若選擇啓動,輸入通話費用的限制額 度,然後按功能左鍵(確定)即可。在 「話費限額」的右下方會出現設定的額 度。
- 若選擇取消,則取消設定本項目。在 「話費限額」的右下方會出現「0」。

#### 注意

- 當通話額度用盡時,雖然不能撥打電 話,但是仍然可以撥打緊急電話,例 如:「112」。
- 「話費限額」功能必須在 SIM 卡系統 服務商有提供此服務時才能使用,當 您需要使用本功能時,請先向您的系 統服務商洽詢是否支援這項功能。

# 簡訊計數器

簡訊計數器可以記錄往來訊息的數目,進 入「通話記錄/訊息計數器」,可以查看 「已傳送」與「已接收」的訊息數量,按功 能左鍵(歸零),可以將計數器歸零。

## GPRS 計數器

GPRS 計數器可以記錄往來 GPRS 傳送與 接收的資料容量,進入「通話記錄/GPRS 計數器」,可以查看「上次傳送」、「上次 接收」、「全部傳送」、「全部接收」的資 料容量。

若要將計數器歸零,只要選擇「計數器歸 零」,按功能左鍵(確定),再按功能左鍵 (是)即可將計數器歸零。

網路

## 網路

本手機内建支援 WAP 1.2.1 與 WAP 2.0 瀏 覽器,可以瀏覽大多數以 WML 語言撰寫的 WAP 網頁,除了支援 WAP 之外也支援 GPRS Multi-slot Class 10。

而「WAP 收件匣」可以收取來自系統服務商所提供的各種服務訊息,例如新聞連接等,若訊息內有網址連結,點選後即可直接進入WAP 瀏覽器去觀看該網址的內容。

#### WAP

無線應用協定(WAP)讓您可以利用手機 上網,就像在一般電腦上瀏覽網頁一樣。

注意:網路服務是由系統服務商所提供, 請先向您 SIM 卡所屬的系統服務商確認是 否有支援或啓動這項服務功能。

#### 1. WAP 設定

在開始使用 WAP 前,您需要申請 WAP 服務並在手機上輸入正確的設定。您的設定可能已經在 SIM 卡上,或系統供服務商會藉由簡訊發送給您。

有關 WAP 設定的資訊,請與您的系統服務商聯繫。

- 進入「網路/WAP/設定/設定檔」, 會顯示系統服務商列表。
- 選擇 SIM 卡所屬的系統服務商,按功能 左鍵(選項)/啓動/功能左鍵(是) 即可啓動 WAP 功能。

#### 1-1. 編輯 WAP 設定(設定檔)

若是您所使用的系統供應商沒有出現在設定檔的列表中,可以自己編輯設定檔。

- 進入「網路/WAP/設定/設定檔」, 任意選擇一個設定檔,按功能左鍵(選 項)/「編輯」。
- 出現多個設定欄位,請從系統服務商獲 取要在這些欄位中輸入的資訊。欄位說 明如下表所示:

| 選項   | 說明                                    |
|------|---------------------------------------|
| 名稱   | 輸入系統服務商的名稱                            |
| 首頁   | 輸入要在打開 Web 瀏覽器時使<br>用的主頁 URL 或 Web 地址 |
| 網路帳號 | 選擇使用「GSM 數據傳輸」或<br>「GPRS」作為網路帳號       |
|      | 表格未完,下頁繼續                             |

設定 WAP 選頂

網路

(續上百)

| 選項    | 說明                                                                           |
|-------|------------------------------------------------------------------------------|
| 連線型態  | 選擇運線的型態為「持續連結」<br>、「間斷連結」或「HTTP」,<br>如果要設定 IP Address,請進入<br>「連線型態 / 持續連結」選項 |
| 使用者名稱 | 編輯使用者名稱                                                                      |
| 密碼    | 編輯使用者密碼                                                                      |

#### 1-2. 設定 WAP 選項

進入「網路/WAP/設定/瀏覽器」,可 以設定連結網頁的「等待時間」,以及開啓 或關閉「顯示圖片」功能。

#### 1-3. 其他 WAP 設定

「網路/WAP/設定」還有其他設定。

| 選項         | 說明               |
|------------|------------------|
| WAP 訊息     | 啓動或關閉接收 WAP 訊息功能 |
| 清除快取       | 清除快取             |
| 清除 Cookies | 清除 Cookies       |
| 信任憑證       | 瀏覽信任憑證内容         |

2. 首百

設定完成後,進入「網路/WAP/首頁」 打開瀏覽器,就會自動連線至前述設定檔中 所設定的首頁。

在瀏覽網頁時,按功能左鍵(選項)還可 操作其他功能如下:

- ・前往
- 首頁:回到首頁
- 重新整理
- ・ 書籤:將當前位址增加到書籤中
- ・ 網頁歷史記錄
- ・ 移至網址
- · 傳送網址至簡訊
- ・ 設定成首頁
- ・ WAP 收件匣
- ・設定
- ・ 離開:停止連線,退出瀏覽器

#### 3. WAP 收件匣

「WAP 收件匣」提供瀏覽與閱讀 WAP 訊 息的功能。本手機可以接收系統服務商傳送 過來的服務訊息,此服務訊息為通知事項, 例如:社會新聞、頭條新聞等,訊息中可能 包含文字訊息或 WAP 服務的位址。

# 安裝「手機良伴」軟體

 步驟一:將手機良伴光碟置入光碟機 中,光碟會自動執行,並出現如下圖的 安裝畫面。

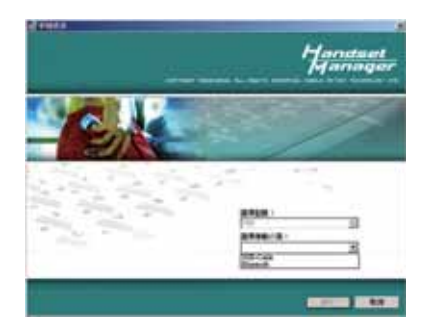

 步驟二:在安裝程式啓動的畫面上,請 選擇您欲安裝的手機型號與選擇連接 線,點選【確定】以繼續下一步的選 項。

說明:在「選擇連接線」項目中,可以選擇「USB-Cable」或「Bluetooth」。

 步驟三:當點選【確定】之後,若電腦 未安裝過驅動程式,請先點選「安裝 Mobile Action 驅動程式」,之後再點選 【安裝手機良伴應用程式】安裝本軟 體。

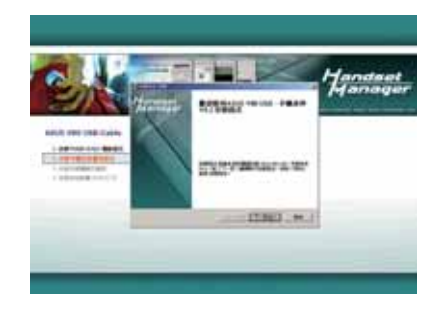

安裝「手機良伴」軟體

- 步驟四:接著出現【歡迎使用 ASUS V80USB 手機良伴安裝程式】的安裝畫 面,點選【下一步】。
- 5. 步驟五:您可選擇【標準】或【自訂】 安裝,若選擇自訂安裝,可選擇安裝項 目或改變安裝的位置,請點選【瀏覽 (R)】,再選擇欲安裝的目錄,選擇確定 之後,點選【安裝(I)】繼續安裝。

接著您會看到安裝精靈正在複製檔案到 電腦中。

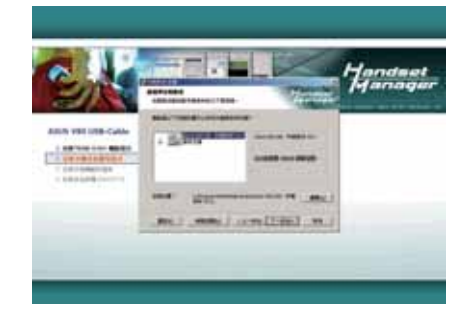

- 若選擇「自訂」安裝,選擇安裝路 徑後,點選【安裝】
- 步驟六:安裝完畢之後,請點選【完 成】結束安裝程式。

說明:本光碟除了「手機良伴」軟體之外,還有「安裝多媒體範例檔案」、「安裝其他軟體」二個選項在手機良伴安裝完成後,會自動安裝上述二個項目。

# 移除「手機良伴」軟體

- 步驟一:請點選【開始/程式集/華碩 手機良伴】中的【移除手機良伴】。或 點選【開始/設定/控制台/新增/移除 程式】中的【ASUS V80 USB-手機良 伴】後,點選【移除】。
- 步驟二:所有手機良伴軟體的組件移除 完畢後,請選按【確定】退出。

# 「手機良伴」功能介紹

## 1. 使用環境說明

- ・作業系統:Windows 2000、XP
- ·支援語系:繁體中文、簡體中文或英文
- Microsoft Outlook 2000/XP/2003

## 2. 主畫面說明

手機良伴控制面板讓您能夠對於所支援的 所有功能和手機的連線狀態都一目了然。您 可以點選不同的圖示開啓手機良伴功能。請 注意:您必須先結束一個功能才能開啓另一 個功能。

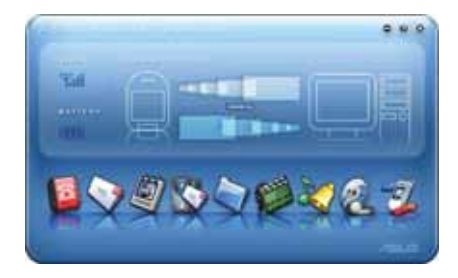

## 3. 啓動軟體

請點選【開始/程式集/ASUS V80 USB-手機良伴】中的【ASUS V80 USB-手機良 伴】,或以滑鼠連按兩下桌面上的「ASUS V80 USB-手機良伴」軟體捷徑,以進入軟體 主畫面。

以 USB 傳輸線連接手機與電腦,或使用 藍芽下載(請先建立藍芽序列連線),當手 機出現「儲存裝置」時,按右鍵(返回)以 進行連線。

注意:當手機與手機良伴連線傳輸時,請 勿移除傳輸線、藍芽傳輸器或離開「從電 腦下載」的視窗。

# 4. 「手機良伴」狀態

「手機良伴」縮小到工具列時,請在手機 良伴的圖示上按右鍵並選擇手機良伴、 SyncManager、SyncManager設定和結束。

手機良伴與手機已成功連線

SyncManager 已啓動自動同步功能

手機與手機良伴未連線

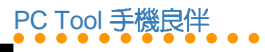

| 8          | 【通訊録】           | 可以將連絡人資料備份永無後顧之憂,不用擔心遺失、毀<br>損、更換手機或是電信業者。                                                                    |
|------------|-----------------|----------------------------------------------------------------------------------------------------|
|            | 【簡訊】            | 可以透過手機良伴傳送簡訊,不必痛苦地在手機上輸入簡<br>訊。也可以將簡訊分門別類,易於管理。                                                               |
| 9          | 【相簿】            | 可以在電腦上創作自己的圖片和編輯動畫,然後上傳到手<br>機上,讓您的手機更具有自己的風格。                                                                |
|            | [MMS]           | 只需要在影像檔或是音樂檔案上點滑鼠二下或是直接拖曳<br>到投影片上,就可以創作屬於自己的 MMS 訊息。                                                         |
| $\bigcirc$ | 【檔案管理員】         | 可以將手機裡喜愛的遊戲、圖片和重要訊息備份在電腦<br>上,運用本功能可以隨意在手機和電腦之間拖曳檔案。                                                          |
| Ø          | 【影片】            | 運用手機良伴可以將影片加入轉場特效、片頭、影像邊<br>框、片尾和録音,讓您的影片更加豐富。                                                                |
| 2          | 【音律】            | 您可以創作、混音、編輯甚至錄製聲音以達到最佳效果,<br>創作屬於自己的音樂與手機鈴聲。                                                                  |
| ø2         | [Music Manager] | 您可以從資料庫挑選喜愛的影音檔案,依您的喜好整理。<br>您也可以指定條件來建立智慧型清單,輕鬆地將建好的播<br>放清單或選擇的檔案上傳至手機,上傳的歌曲會存在<br>「Music\MusicManager」資料夾內 |
| T.         | [Sync Manager]  | 運用 Sync Manager 您可以將 Outlook/Outlook Express 和<br>手機中的通訊録、行事曆、工作、記事等項目進行同步                                    |

手機良伴功能介紹

92

當您使用「手機良伴」軟體時,若有使用 上的問題時,請點選手機良伴軟體使用介面 中,右上角的 ◙ 圖示(說明與設定),再點 選「說明索引」即可查詢線上使用說明。

#### 5. 其他注意事項

除了線上使用說明之外,以下並列出本軟 體使用時的其他注意事項。

- 檔案在電腦與手機之間傳輸時,請勿將 傳輸線移除。
- 「通訊錄」中的CSV檔案僅作為資料匯出、匯入用途,不能直接以Excel進行編輯,否則資料可能被Excel破壞。
- 3. 「編輯簡訊」:可使用上傳 🛃 與下載

3.1.將 SMS 簡訊儲存於「本機資料夾」 中的任意的資料夾,若移動至手機,請 放在「未送出」的資料夾。

3.2.可使用插入物件功能将 MIDI 鈴聲、動畫等物件加入簡訊。

3.3.如果做過通訊錄下載的動作,可以直接在編輯簡訊時,按「收件者」可以直接點選人名傳送。

 「相簿管理」:上傳的圖片在手機的 「Images」資料夾。

PC Tool 手機良伴

- 4.1.在手機的視窗中點選滑鼠右鍵選擇 【下載】,只是使本軟體可以讀取所 選擇的圖片檔案,並非儲存該檔案, 如欲儲存該圖檔,請點選滑鼠右鍵選 擇【存檔】,將圖檔儲存在欲儲存的 資料夾中。
- 4.2. 可點選 📑 圖示對資料夾狀態做更新。
- 4.3. 儲存到手機内螢幕桌布的圖片會自動 轉成 176x220 的大小。
- 5. 「編輯 MMS 訊息」:在下載 MMS 訊息時,可將收件夾、寄件夾、範本中已存的 MMS 訊息任意下載,但在上傳 MMS時只可將 MMS 訊息儲存在「已存訊息」的資料夾中。
  - 5.1.MMS 訊息不可使用本軟體的「檔案 管理員」功能做上傳與下載。

可點選 📴 圖示對資料夾狀態做更新。

5.2.當手機正在使用 MMS 功能或在 MMS 的目錄中時,請勿同時操作手機良伴的 MMS 功能。

- 「檔案管理員」: 在做大檔案傳輸時 (MB以上),需要數分鐘以上,請耐心 等待,或將手機當成大量儲存裝置,可 減少手機傳輸時間。
- 7. Java 遊戲安裝說明:上方視窗移至 Java Installation。然後點選 PC 上的一個.jar 檔。按 副局示。如果安裝成功,會顯示 Java 應用程式安裝成功訊息。當手機執 行 Java 遊戲時,請勿同時透過手機良伴 安裝其他 Java 遊戲。
- 8. 「影片管理」:上傳的影片在手機的「Video」資料夾。
- 9. 「Audio」:上傳的音樂在手機的「Audio」資料夾。
  - 9.1.在手機的視窗中點選滑鼠右鍵選擇【下載】,只是使本軟體可以讀取所選擇的音樂檔案,並非儲存該檔案,如欲儲存該音樂檔,請點選滑鼠右鍵選擇【存檔】,將音樂檔儲存在欲儲存的資料夾中。
  - 9.2. 可點選 📑 圖示對資料夾狀態做更新。
- 「SyncManager之前,您必須先在電腦安裝 Microsoft Outlook/ Outlook Express。

- 10.1.通訊録同步將會變更Outlook/ Outlook Express 和手機通訊錄的内容。手機連絡人資料的任何變更也會影響在 Outlook/ Outlook Express 已經完成同步的連絡人資料。
- 10.2.如果您只想要將 Outlook/ Outlook Express 的連絡人寫入手機,而不想變 更或刪除 Outlook/ Outlook Express 的 連絡人,請將所有 Outlook/ Outlook Express 連絡人的打勾去掉,再次進行 同步。
- 10.3.由於手機與Outlook / Outlook Express 的連絡人欄位有相當大的差異, SyncManager已經盡量對應相近的欄 位,但是某些欄位,例如在地址或姓 名欄位進行同步轉換可能無法符合您 的期望。如果這些對應的欄位還是不 符合您的期望,請以手動的方式對應 欄位。
- 10.4. 手機的連絡人欄位有字數限制, SyncManager 會自動將 Outlook/ Outlook Express 連絡人多餘的字數截 斷。

- 10.5.SyncManager 會根據您所選擇行事曆 同步期間的開始日期和結束日期當中 的行事曆項目。行事曆同步週期之 外,同步過的項目將會自動被過濾 掉。
- 「Music Manager」:本功能無法透過藍 芽進行傳輸,請使用 USB 傳輸線進行連 線。
  - 11.1. Music Manager 支援音樂檔案格式為 mp3。
- 12. 使用藍芽連線手機良伴時,連線中請勿 更改藍芽設定或是連線其他藍芽裝置。